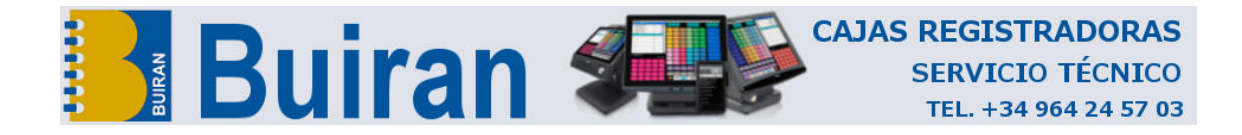

# CAJA REGISTRADORA ELECTRONICA

# ELCO-DATA CR-120

# MANUAL DE USUARIO

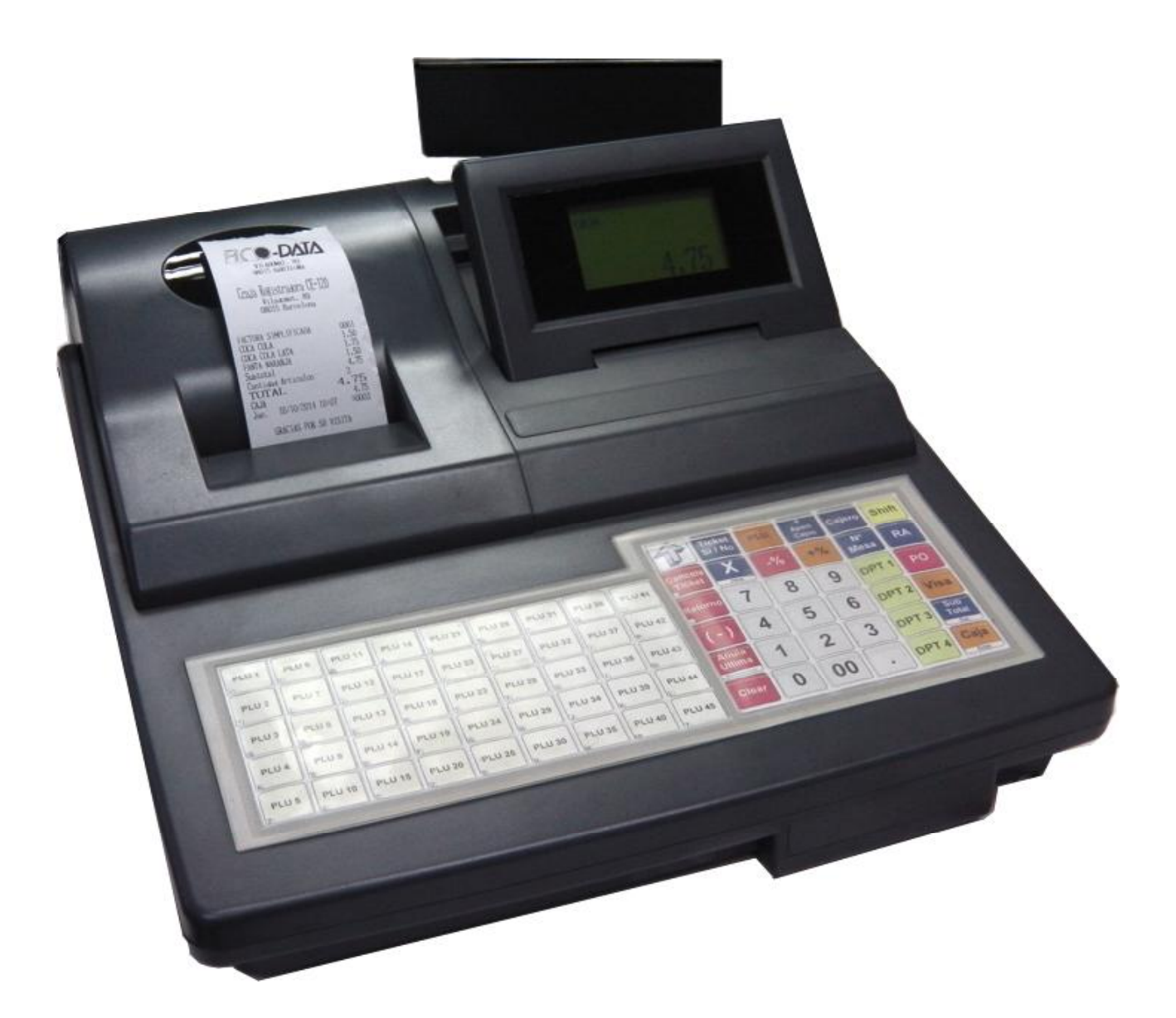

Modelo con tarjeta Migro SD

| troducc        | ión                                        | 1-             |
|----------------|--------------------------------------------|----------------|
| 1.Pi           | recauciones                                | 1-             |
| 1<br>2         | ).Indicaciones de ubicación                | 1-<br>1-       |
| 2.Ge           | neral                                      | 2-             |
| l a ir         | nprocora                                   | 2              |
| Lan            | lipicsula                                  | ∠-<br>ว_       |
| Ed al<br>Fl ni | iaima                                      | 2-<br>2-       |
| Elpu           | ierto DS/7                                 | 2-<br>2-       |
| FI n           | ierto I S/2                                | <u>-</u><br>2- |
| El vi          | sor de operario                            | _<br>2-        |
| El vi          | sor de cliente                             | -<br>2-        |
| El ca          | ijón de efectivo                           | 2-             |
| Cerr           | adura de bloqueo del cajón                 | 2-             |
| El te          | clado                                      | 2-             |
| 3. La          | s especificaciones:-:-:                    | 3-             |
| 4. I a         | operativa principal (importante)           | 1-             |
| 1)             |                                            | •<br>4-        |
| <br>           | imites                                     | -<br>4-        |
|                | nnices.<br>Intraseña:                      | '<br>4-        |
| 2). 7          | FECIADO MENÍ                               | 4-             |
| 3). E          |                                            | 4-             |
| 4). F          | ETENCIÓN DE DATOS                          | 5-             |
| 5). F          | ESTAURAR EL TECLADO POR DEFECTO            | 5-             |
| 5. El          | teclado                                    | 5-             |
| 1).            | La configuración de teclado por defecto    | 5-             |
| Ź).            | Descripción de las funciones de teclado    | 5-             |
| <i>3</i> ).    | Redefinir el teclado                       | 6-             |
| 4).            | Restaurar el teclado de origen             | 7-             |
| )perac         | iones de registro (modo R){                | 3-             |
| 1. (           | Cajero o Supervisor firma y desfirma       | 8-             |
| 2. 1           | Entrada por departamento                   | ~              |
| 3.1            | Entrada de PLU                             | 8-<br>0        |
| 4. I           | Repetir Entrada                            | 9-<br>0        |
| 5. I<br>6 T    | nuicación de candidad (Multiplicación)     | 9-<br>0-       |
| 0. L<br>7 (    | repartamento o aruculo de un solo regisiro | דר<br>ה        |
| 7. C           | ulación (corrección indirecta)             | 1-             |
| 9 N            | -1                                         | 1-             |
| 10.1           | Descuento y recargo por porcentaie         | -<br>2-        |
| 11. D          | )escuento por importe (-)1                 | -<br>3-        |
| 12. R          | ecargo por importe (+)1.                   | -<br>3-        |
| 13. II         | mpresión de código numérico1               | 4-             |
| 14. A          | nular transacción                          | 4-             |
| 15. E          | ntrega en varios medios1                   | 5-             |
| 16. C          | obro en divisas1.                          | 5-             |
| 17. R          | ecibido a cuenta1                          | 6-             |
| 18. Pá         | agos (en moneda local)1                    | 6-             |

| <ol> <li>19. Taioncillos y recibos(2<sup>-∞</sup> recibo, doble recibo)</li> <li>20. Visualización del último importe de venta</li> <li>21. Cambio en pantalla(Cambio después de la venta)</li> <li>22. Declaración de caja</li> <li>23. Impresión de impuestos en el recibo</li> <li>24. Alarma de importe máximo</li> <li>25. Función de número de mesa (facturación de memorias)</li> <li>26. Función VIP</li> </ol> | 17-<br>17-<br>17-<br>18-<br>18-<br>19-<br>20-<br>22-                                                  |
|----------------------------------------------------------------------------------------------------|----------------------------------------------------------------------------------------------------|
| X Informes(modo X)                                                                                                    | 23-                                                                                                   |
| Todos los informes X y su descripción<br>Ejemplo de un informe diario completo                                                                                                    | 23-<br>24-                                                                                            |
| Z Informes (modo Z)                                                                                                    | 26-                                                                                                   |
| Listado de todos los informes Z                                                                                                    | 26-                                                                                                   |
| Visualizar datos(modo V)                                                                                                    | 26-                                                                                                   |
| 1. Programar la fecha y la hora<br>2. Visualizar informes de venta de PLU y stocks                                                                                                    | 26-<br>26-                                                                                            |
| Programación(modo P)                                                                                                    | - 27-                                                                                                 |
|                                                                                                    | 2/-                                                                                                   |
| <ol> <li>Programación de PLU</li></ol>                                                                                                    | 27-<br>28-<br>28-<br>29-<br>30-<br>30-<br>31-<br>31-<br>32-<br>33-<br>34-<br>35-<br>35-<br>35-        |
| <ol> <li>Programación (mouo P)</li> <li>Programación de PLU</li></ol>                                                                                                    | 27-<br>28-<br>28-<br>29-<br>30-<br>30-<br>31-<br>31-<br>31-<br>31-<br>35-<br>35-<br>35-<br>35-<br>36- |

# Introducción

Gracias por haber escogido la caja registradora electrónica CR-120. Este manual le proporciona una descripción detallada de las funciones y manejo que tendría que leer cuidadosamente para asegurarle un rendimiento óptimo. En estas instrucciones han primado criterios de seguridad y fiabilidad por tanto no hay peligro de dañar la máquina si usted sigue las indicaciones.

Por favor refiérase a este manual cada vez que usted tenga dudas acerca de la operativa de esta máquina. Este producto ha sido manufacturado bajo un estricto control de calidad a fin de ofrecer una completa satisfacción al cliente.

### **1.Precauciones**

Esta caja registradora electrónica es un equipo de precisión . Por favor trátela con cuidado considerando las siguientes indicaciones.

#### 1).Indicaciones en la localización

- Deposítela en lugares donde no se esperan cambios de temperatura remarcados.
- Utilice una superficie plana y nivelada libre de polvo suciedad y vibraciones etc.
- Manténgala alejada de fuentes de agua.
- No la use bajo el sol directo por mucho tiempo.
- Asegure un adecuada ventilación para que no esté expuesta a un exceso de temperatura.
- Utilice una base eléctrica con tima de tierra para evitar descargas de corriente estática y otros problemas. Nunca utilice la misma toma eléctrica con muchos dispositivos.
- No utilice la máquina cuando no esté en condiciones, y por favor desconecte la toma eléctrica inmediatamente.

#### 2).Indicaciones en la operativa

- Utilice el teclado de una manera suave. Evite una presión desmesurada en las teclas.
- No maneje la máquina con las manos mojadas, porque esto puede provocar un mal funcionamiento y corrosión de algunas de las partes.
- No aplique disolventes, combustibles u otros productos volátiles a la carcasa u otras partes de plástico. Estos líquidos pueden provocar decoloración o deterioro de la carcasa. Para eliminar la suciedad utilice un trozo de tela humedecido en detergente neutro y bien escurrido.
- Apague el interruptor cuando las operaciones del día se hayan finalizado.
- Localice nuestros distribuidores para proporcionar un mantenimiento periódico de la registradora y obtener así un óptimo funcionamiento durante toda la vida de la máquina.
- Para otras operaciones siga las instrucciones que contiene este manual.

# 2.General

#### La impresora

La caja registradora usa una impresora. El papel térmico es de 58mm de ancho.

La impresora tiene un detector de papel. Si no hay papel detectado, entonces se mostrará el error E301 "no papel".

La caja registradora tiene un circuito sensor de temperatura. Si el cabezal de la impresora está por encima de 60 grados se mostrará E000 "Error de impresora", la impresora no funcionara mientras no esté entre 0 y 60 grados.

#### La alarma

Cuanso sucede un error, la alarma se activará. Para detener la alarma, pulse la tecla **[Clear]**. La tecla **[Clear]** se usa normalmente para salir de una situación de error.

Salir de algunos errores puede requerir pulsar la tecla **[Error correct]**. Por ejemplo cuando hay un error de comunicación con el PC pulse 3 veces la tecla **[Error correct]**.

#### El puerto serie

El puerto serie se puede conectar con un lector de códigos de barras, una impresora de facturas externa, o una balanza electrónica.

#### **El puerto USB**

El puerto USB está configurado para ser utilizado solo con un PC.

#### El visor del operador

La caja registradora utiliza un visor de 128\*64 puntos y puede mostrar 100 caracteres. (5 líneas, 20 caracteres por línea).

#### El visor de cliente

La registradora usa un sistema numérico LED de alto brillo.

#### El cajón para efectivo

La registradora usa un cajón capaz para 4 billetes y 5 monedas. Tener varios cajones es opcional.

#### Cerradura para el cajón de efectivo

La cerradura tiene 2 posiciones: Cerrado y abierto.

#### El teclado

Se dispone de 40 teclas. El teclado puede ser fácilmente redefinido para ajustarse a diferentes requerimientos. Los detalles los encontrará en el capítulo relativo al teclado.

#### Micro Tarjeta TF 16Gb

Guarda las cintas de control por días y podemos imprimir por fecha, también puede guardar copia de seguridad de la maquina.

# 3. Las especificaciones

|                   | Diario/Periódico |          |          |          |
|-------------------|------------------|----------|----------|----------|
|                   | Totalizador      |          | Contador |          |
|                   | Digitos          | Cantidad | Digitos  | Cantidad |
| Departamentos     | 9                | 64       | 6+2*     | 64       |
| %1,%2,%3          | 9                | 3        | 6        | 3        |
| %(item)           | 9                | 3        | 6        | 3        |
| %(subtotal)       | 9                | 3        | 6        | 1        |
| (-)               | 9                | 1        | 6        | 1        |
| (-)(item)         | 9                | 1        | 6        | 1        |
| (-)(subtotal)     | 9                | 1        | 6        | 1        |
| (+)               | 9                | 1        | 6        | 1        |
| (+)(item)         | 9                | 1        | 6        | 1        |
| (+)(subtotal)     | 9                | 1        | 6        | 1        |
| Cajeros           | 9                | 9        | 6        | 9        |
| Actividad horaria | 9                | 24       | 6        | 24       |
| Recibido a Cuenta | 9                | 1        | 6        | 1        |
| Pagos             | 9                | 1        | 6        | 1        |
| Medios de cobro   | 9                | 9        | 6        | 9        |
| Efectivo en cajón | 9                | 1        |          |          |
| Ventas netas      | 9                | 1        |          |          |
| Gran total neto   | 16               | 1        |          |          |
| Anulaciones       | 9                | 1        | 6        | 1        |
| Anula transacción | 9                | 1        | 6        | 1        |
| Devoluciones      | 9                | 1        | 6        | 1        |
| IVA Incluido      | 9                | 6        | 6+2      | 6        |
| IVA Añadido       | 9                | 3        | 6+2      | 3        |
| Clientes VIP      | 9                | 2048     | 6        | 2048     |
| Divisas           | 9                | 9        | 6        | 9        |
| Numero recibo     |                  |          | 4        | 1        |
| Numero reset      |                  |          | 4        | 1        |

\*6+2 significa: 6 digitos enteros y 2 digitos decimales (-999999.99 to 999999.99)

Importe Precio programado Cantidad % Percentaje IVA incluido IVA añadido Anulacion recibo / 2<sup>nd</sup> recibo máximo de líneas Memoria de mesas máximo de cuentas

:9 dígitos

:8 dígitos

:7 dígitos(XXXX.XXX) :5 dígitos(XX.XXX) :4 dígitos(XX.XXX)

:5 dígitos(XX.XXX)

:100 :50

# 4. La operativa principal (importante)

Este capítulo es muy importante, es la base para usar la CR-120. Por favor léala con cuidado.

#### 1). Limites y contraseñas

#### Limites:

La CR-120 posee supervisor y cajeros. El supervisor tiene control completo, puede asignar cajeros, limites, introducir parámetros y modificaciones (modo programación), así como ver informes de PLU con costes y beneficios, mientras que los cajeros no pueden hacer eso.

| La ullerencia entre supervisor y cajeros |            |              |
|------------------------------------------|------------|--------------|
| Las funciones                            | Supervisor | Cajeros      |
| Entrar parámetros modo (P)               | Si         | No           |
| Entrar ventas modo (R)                   | Si         | Si(limitado) |
| Pedir Informes modo (X)                  | Si         | Si(limitado) |
| Pedir Informes con borrado modo (Z)      | Si         | Si(limitado) |
| Entrar a vista datos modo (V)            | Si         | Si(limitado) |
| Imprimir coste y beneficio de PLU        | Si         | No           |

La diferencia entre supervisor y cajeros

Las siguientes operaciones: Corrección, Devolución, Anulación, Anulación de transacciones, %, (+), (-), cambio de precio y Pagos están por defecto habilitados para cada cajero, pero pueden ser asignados por el supervisor. Los listados en modo X o Z están también controlados por el supervisor. Por favor refiérase a la programación de cajeros.

#### Contraseña:

*La contraseña del supervisor es por defecto 888888.* por favor cámbiela a otra antes de usar la registradora. Para cambiar la contraseña de supervisor:

Modo P→cajeros→contraseña de supervisor

La contraseña de cajero es por defecto 0000. Cuando cada cajero se firma, si la contraseña es 0000, solo es necesario la ID de cajero. Cada cajero puede cambiar su propia contraseña. Para cambiar la contraseña de cajero:

Modo  $R \rightarrow (9999) \rightarrow [ID \text{ de cajero}] \rightarrow (contraseña original) \rightarrow [ID \text{ de cajero}] \rightarrow (nueva contraseña) \rightarrow [ID \text{ de cajero}] \rightarrow (nueva contraseña otra vez) \rightarrow [ID \text{ de cajero}]$ 

(Durante el proceso de arriba, si pulsa [Anula transacción] se cancelará la operación)

#### 2). Teclado Menu

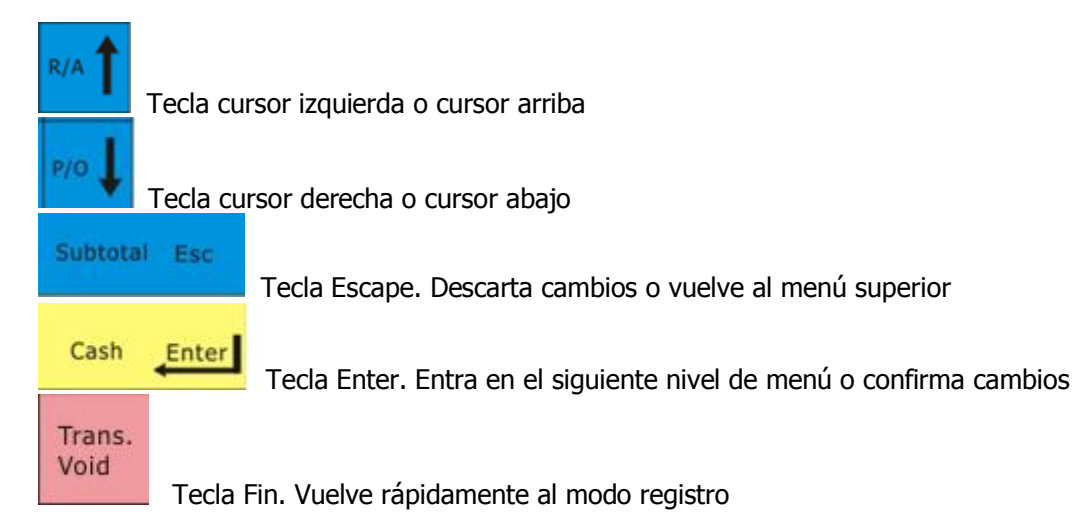

#### 3). Teclas de edición

Activa mayúsculas durante la entrada de texto. Cambia entre modo ABC, abc, num y símbolo.

| Error |     |
|-------|-----|
| Corre | ect |
|       | -   |

Retroceso durante la entrada de texto, para borrar un carácter o número entrado.

### 4). Retención de datos

Nota: La registradora CR-120 posee en su interior una batería Ni-MH, que provee energía para el reloj de tiempo real y retención de datos. La CR-120 asegura 3 meses de retención de datos. Si la registradora no recibe alimentación eléctrica durante mas de 3 meses, puede ser necesario hacer un limpieza total de la memoria. (Normalmente puede soportar 1 año sin problemas).

#### 5). Restaurar teclado por defecto

Pulse "1" y encienda la máquina, esto restaura la configuración del teclado por defecto. También es útil si se ha definido mal el teclado por accidente. Además se usa para hacer un inicialización, y como solución fácil a errores desconocidos.

# 5.El teclado

|                                                                                                    | ٢                    | Ticket<br>Si / No | PLU | #<br>Apert<br>Cajon | Cajero<br>• | Shift               |
|----------------------------------------------------------------------------------------------------|----------------------|-------------------|-----|---------------------|-------------|---------------------|
| PLU 1         PLU 11         PLU 16         PLU 21         PLU 26         PLU 31         PLU 36         PLU 41           0         0         0         0         0         0         0         0         0         0         0         0         0         0         0         0         0         0         0         0         0         0         0         0         0         0         0         0         0         0         0         0         0         0         0         0         0         0         0         0         0         0         0         0         0         0         0         0         0         0         0         0         0         0         0         0         0         0         0         0         0         0         0         0         0         0         0         0         0         0         0         0         0         0         0         0         0         0         0         0         0         0         0         0         0         0         0         0         0         0         0         0         0         0         0         0 | Cancela<br>Ticket    | X                 | -%  | +%                  | N°<br>Mesa  | RA                  |
| PLU 2 PLU 7 PLU 12 PLU 17 PLU 22 PLU 27 PLU 32 PLU 37 PLU 42                                                                                                    | Retorno              | 7                 | 8   | 9                   | DPT 1       | POĮ                 |
| PLU 3 PLU 8 PLU 13 PLU 18 PLU 23 PLU 28 PLU 33 PLU 38 PLU 43                                                                                                    | (-)                  | 4                 | 5   | 6                   | DPT 2       | Visa                |
| PLU 4 PLU 9 PLU 14 PLU 19 PLU 24 PLU 29 PLU 34 PLU 39 PLU 44                                                                                                    | Anula<br>Ultima<br>← | 1                 | 2   | 3                   | DPT 3       | Sub<br>Total<br>Esc |
| PLU 5 PLU 10 PLU 15 PLU 20 PLU 25 PLU 30 PLU 35 PLU 40 PLU 45                                                                                                    | Clear                | 0                 | 00  | •                   | DPT 4       | Caja                |

#### 1). La configuración del teclado por defecto

# 2). Descripción del teclado numérico:

**TECLADO NUMERICO**: Estas teclas se usan para introducir importes, cantidades, porcentajes, etc. Los ceros introducidos a la izquierda del 1 al 9 son ignorados cuando se está en modo R.

**[00](Doble Cero):** Esta tecla se usa para entrar "00" en una pulsación.

**[PUNTO DECIMAL]:** Esta tecla tiene tres usos. Uno es para poder entrar fracciones durante una multiplicación, y la otra es para poder entrar fracciones en los porcentajes. Nota: Además puede ser usada para entrar fracción de importes si "el importe puede contener decimales" (parámetros modo P), pulsando la tecla en blanco se pude localizar un PLU.

**[%]**: Esta tecla permite aplicar un descuento o añadir un recargo sobre el anterior item registrado. El porcentaje puede ser manual o estar programado.

**[#/CAJON]:** Esta tecla tiene dos funciones. Una es permitir la entrada de hasta 9 dígitos para ser impresos en el recibo y la otra es abrir el cajón sin registro de venta.

**[SUBTOTAL]:** Esta tecla muestra e imprime un subtotal por todos los items acumulados en el recibo.

**[ENTREGA EFECTIVO](código T1):** Se usa para registrar el importe pagado por el cliente. Si el importe total pagado es superior al total de la venta, la registradora computa y muestra el cambio a devolver. Otra función está descrita arriba en el capítulo (Teclado Menu).

**[CREDITO](código T2) :** Se usa para registrar el importe pagado por el cliente por crédito. Si el importe entrado es mayor que el importe total de la venta, la registradora computa y muestra el cambio a devolver. Otra función es imprimir el recibo después de la venta. La registradora puede imprimir hasta un máximo de 3 recibos después de cada venta.

**[ID CAJERO]:** Esta tecla indica que cajero está efectuando las operaciones durante la venta o quien abre el cajón

**[PAGOS]:** Esta tecla es usada cuando un importe de dinero se extrae de la registradora por otra razón que no sea reflejar una venta.

**[RECIBIDO A CUENTA]:** Esta tecla se usa para reflejar un importe depositado en la registradora por el medio de cobro seleccionado y fuera de una venta.

**[PLU]:** PLU es un artículo de venta codificado con un número. Normalmente un PLU es asociado a un precio preprogramado. Esta tecla recupera el precio programado de la tabla de PLU y registra el movimiento del item. Nota: El precio del PLU `puede ser cambiado con la tecla PRECIO MANUAL.

[IMPORTE]: Se usa para los PLU ABIERTOS.

**[TICKET SI/NO]:** Cuando se pulsa la tecla Ticket es pulsada, la registradora deja de emitir recibos. Cuando la tecla se pulsa de nuevo, la registradora vuelve a emitir recibos. Esto solo es operativo entre transacciones.

**[X/HORA]:** Esta tecla tiene tres funciones ,efectuar una multiplicación y mostrar la hora. Cuando la tecla se pulsa fuera de una transacción y estando en modo REG se mostrará la hora actual, si pulsas en medido de una transacción nos pide como localizar un cliente para añadir en el ticket factura simplificada.

- 1: Por Codigo
- 2: Por Nombre
- 3: Por NIF
- 4: Por Notas
- 5: Añadir un cliente

**[(-)]:** Esta tecla se utiliza para descontar una cantidad de dinero de una venta o para devolver dinero al cliente cuando se trata de cualquier otra razón diferente de una devolución.

**[PAPEL]:** Hace avanzar el papel. Es operable en todos los modos.

**[ R.M.](Retorno de Mercancía):** Esta tecla se usa para proceder a la devolución de un artículo que ya fue vendido (por la razón que sea) y el importe de la venta es devuelta al cliente.

**[CORRECCION]:** Está tecla se usa inmediatamente después de la entrada de un item incorrecto para anularlo. Otra función es usarlo como tecla "Retroceso". Nota: En caso de un error de comunicaciones de la registradora con el PC, pulsar 3 veces esta tecla puede borrar el error de la pantalla.

**[ANULA ULTIMA]:** Esta puede ser utilizada para eliminar inmediatamente un artículo incorrecto entrado previamente o para eliminar uno que no sea inmediatamente anterior. Solo es operativo antes de finalizar la venta.

[CANCELA TICKET]: Esta tecla se puede utilizar para anular un ticket completo.

**[CLEAR]:** Esta tecla tiene básicamente dos funciones. Una es cancelar una entrada del teclado numérico o un modificador antes de que dicha entrada sea registrada, y la otra es detener el tono de alarma cuando una condición de error se ha producido.

**[SHIFT]:** Esta tecla tiene dos funciones. Una es para el salto de departamentos. La otra es cambiar las letras en el modo entrada de texto.

**[MESA]:** Esta tecla es para registrar en mesas y saber lo que tiene acumulado cada mesas en memoria.

#### 3). Redefinir el teclado

El teclado de la registradora es muy flexible. Todas las teclas pueden ser redefinidas de acuerdo con sus requerimientos. Por ejemplo si usted necesita cambiar la tecla [IMPORTE] para cambiar el precio de los PLU temporalmente. Dado que la tecla [IMPORTE] no está en el tecladostandard, usted tendría que redefinir una tecla: En modo P→Teclas de Función→Configurar Teclas→Definir Funciones, desplazar el menú hasta la tecla [IMPORTE], la registradora indicará "Pulse la tecla", y pulse la tecla donde quiere definir la función [IMPORTE]. Para entender la funcionalidad completa vea **Capítulo Parámetros (modo P)**, **Nota 2: Liberar teclas con funciones definidas.** 

#### 4). Restaurar teclado de origen

Pulse la tecla numérica "1" y ponga en marcha la máquina, la registradora mostrará "Restaurar TCL, pulse 1", al pulsar "1" de nuevo, se restaurará el teclado original.

#### 5). Modo Prácticas

Hay una opción para habilitarlo y deshabilitarlo.

Cuando el operador se entrena trabajando con la registradora, dichas ventas no influyen en los informes.(Modo prácticas activado)

P parámetros $\rightarrow$ Parámetros $\rightarrow$ Modo Practicas $\rightarrow$  Seleccione Activar $\rightarrow$ Vuelva al modo R $\rightarrow$ Entre Clave $\rightarrow$  Entre 9999  $\rightarrow$  Pulse Shift.

Nota: Para salir del modo prácticas salga al menú general de la registradora y vuelva a entrar en "Registro" (sin pulsar 9999 + SHIFT), y saldrá del modo prácticas, quedando los registros que se efectúen a continuación afectados en los informes.

Nota 1) Se puede mostrar (o no) un cartel sobre los recibos emitidos en modo "Prácticas" Por defecto se mostrará \*\*\*\*\*\*MODO PRUEBAS\*\*\*\*\*\* Modo R -> 444440 -> [SHIFT] Imprime Modo R -> 444441 -> [SHIFT] No imprime

# **Operaciones modo registro (R)**

Todas las operaciones a continuación se efectúan en modo registro (R).

#### 1. Cajero o supervisor firma y desfirma

Cualquier operación de registro está asociada a un cajero o supervisor.

1). Proceso de Firma:

La registradora muestra "Cajero /Supervisor No:",

Entre el número de cajero o supervisor y la contraseña y pulse la tecla [Cajero].

2). Proceso desfirma:

Pulse la tecla [Cajero] directamente.

#### 2. Venta departamental

Las teclas de departamento pueden ser "Programadas" con un importe o del tipo "Abierta" sin ningún precio programado. Efectúe la operación de acuerdo con el tipo seleccionado.

#### Cambio de grupo de Dptos.

La tecla **[Shift]** tiene que ser presionada justo antes de la tecla de la tecla de Dpto. seleccionada.

#### 1). Tipo PROGRAMADO

<u>Procedimiento</u>

1. Pulsar la tecla de **[Departmento]** (**Ejemplo:** Departmento06)

> Cajero : Juan Maquina:0001 Dept06 50.00

#### 2). Tipo ABIERTO

#### Procedimiento

- 1. Entre el precio (**Ejemplo:** "50.00").
- 2. Pulse la tecla [Departamento]
  - (Ejemplo: Departmento06)

3). Como ver los PLU que tiene asociado un Departamento si en el **TS17 bit G** esta 1 cuando pulses una tecla de departamento te enseñara en pantalla los PLU que tiene asociado este departamento.

Con las teclas o seleccionamos el PLU que queremos insertar en ticket, también permite reducir la búsqueda si escribimos por el teclado CE va discriminando la búsqueda del PLU.

### 3. Entrar PLU

Cada PLU se puede usar como "PROGRAMADO" (para usar este tipo de PLU tiene que ser programado antes), el tipo "ABIERTO" (donde el precio puede ser temporalmente cambiado, mientras que el PLU puede estar programado).

#### 1). Tipo PROGRAMADO

<u>Procedimiento</u>

- 1. Entre el código del PLU (**Ejemplo:** "6935336692015").
- 2. Pulse la tecla [PLU].

#### 2). Tipo ABIERTO

Procedimiento

- 1. Entre el precio (**Ejemplo:** "10.00").
- 2. Pulse la tecla [Importe/%].
- 3. Entre el código del PLU (Ejemplo: "6935336692015").
- 4. Pulse la tecla [PLU].

| Cajero: Juan | Maquina:0001 |
|--------------|--------------|
| #6935336692( | 015          |
| FILETE       | 10.00        |

#### 4.Repetir Entrada

Para repetir el mismo item de venta, simplemente pulse la tecla de **[departamento]** o **[PLU]**.

| Cajero : Juan          | Maquina:0001 |
|------------------------|--------------|
| #69353366920<br>FILETE | 10.00        |
| #69353366920<br>FILETE | 10.00        |

(Ejemplo de repetir entrada)

#### 5. Extensión de cantidad (Multiplicación)

1).TipOo PROGRAMAD Procedimiento

- <u>Cedimiento</u> 1 Entror contidod (**Eior** 
  - Entrar cantidad. (Ejemplo: "2").
     Pulse la toda [V /Time]
  - 2. Pulse la tecla [X/Time].
  - 3. Pulse la tecla **[Department]**, o entre el código de PLU, entonces pulse la tecla **[PLU]**. <u>Este es un ejemplo de venta por PLU</u>:

| Cajero: Juan<br>2X | Maquina:0001<br>10.00 |
|--------------------|-----------------------|
| #6935336692        | 015                   |
| FILETE             | 20.00                 |

(Ejemplo der multiplicación)

2).Tipo ABIERTO

Procedimiento

- 1. Entre la cantidad. (**Ejemplo:** "2").
- 2. Pulse la tecla **[X/Time]**.
- 3. Entre el precio (**Ejemplo:** "50.00").
- 4. Pulse la tecla [Departamento]

| 5. |  |
|----|--|
|    |  |

| Cajero: Juan | Maquina:0001 |
|--------------|--------------|
| 2X           | 50.00        |
| Dept01       | 100.00       |
| •            |              |

(3-4 puede ser cambiado: Pulse la tecla **[Importe/%]**, entre el código de PLU, y pulse la tecla **[PLU]** en caso de ser una operación de PLU)

#### 6. Departmento o PLU de un solo item

Si un departamento (o PLU) está programado como "Un solo item", la entrada de departamento (o PLU) serán finalizadas inmediatamente como venta en efectivo. Es útil para registro rápido de un solo item.

*Nota :* Si dentro de una venta o recibo el primer registro por departamento o PLU no esta programado como "Un Solo Item", la función anterior no se activará.

| Cajero: Juan   | Maquina:0001  |
|----------------|---------------|
| Dept06         | 2.00          |
| Tot Arts:      | 1             |
| TOTAL          | <b>2.00</b>   |
| EFECT          | 2.00          |
| Jue . 12/12/20 | 06 11-54 0008 |

(Ejemplo de un solo item)

# 7. Corrección de error (corrección directa)

Procedimiento

Pulse la tecla **[Corrección]** inmediatamente después del último item registrado (Departamento, PLU, Porcentaje, Descuento por Importe, Recargo, etc.).

| Cajero: Juan<br>Dept06<br><b>CORR</b><br>Dept06 | Maquina:0001<br>5.00 |
|-------------------------------------------------|----------------------|
|                                                 | -5.00                |
| (Ejemplo de co                                  | rrección de error)   |

| Cajero: Juan | Maquina:0001 |
|--------------|--------------|
| Dept05       | 2.00         |
| -10.000%     |              |
| %1           | -0.20        |
| CORR         |              |
| %1           | 0.20         |
|              |              |

(Ejemplo de corrección para un dto (%) incorrecto)

### 8. Anulación (corrección indirecta)

Después del inicio de una venta, es posible anular un importe relativo a un departamento o un PLU que ha sido previamente registrado.

# Otra forma de anular items durante la venta, pulse la tecla [Arriba] o [Abajo] para moverse por los items registrados, y pulse la tecla [Corrección] para anular el item seleccionado.

Procedimiento

- 1. Pulse la tecla [ Void]. (Cuando la Anulación se ha definido como tecla directa)
- 2. Entre el importe (**Ejemplo:** "50.00").
- 3. Pulse la tecla **[Departamento]** (**Ejemplo:** Departamento 5). (50.00-Departmento5 ha sido registrado previamente)

| Cajero: Juan | Maquina:0001 |
|--------------|--------------|
| Dept05       | 50.00        |
| Dept01       | 12.55        |
| ANULA        |              |
| Dept05       | -50.00       |

(Ejemplo para ANULACION)

#### 9. Devolución de Mercancía

Es posible registrar la devolución de artículos dañados o devolución de bienes en la registradora.

Procedimiento

- 1. En cualquier momento fuera de una venta
- 2. Pulse la tecla [RETORNO].
- 3. Introduzca el importe a devolver (**Ejemplo:** "50.00").
- 4. Pulse la tecla **[Departamento]** correspondiente a los bienes devueltos (O entre el código de PLU y pulse la tecla **[PLU]**).
- 5. Pulse la tecla [Subtotal]
- 6. Pulse la tecla [EFECTIVO]

| Cajero: Juan<br><b>RETORN</b> | Maquina:0001  |
|-------------------------------|---------------|
| Dept06                        | -50.00        |
| RETORN                        | 10            |
| FILETE                        | -10.00        |
| Subtotal                      | -60.00        |
| •••••                         | •••••         |
| Tot art                       | 2             |
| TOTAL                         | -60.00        |
| EFETIVO                       | -60.00        |
| Jue. 12/12/20                 | 06 12-05 0010 |
|                               |               |

(Ejemplo de retorno de mercancía)

#### Nota:

Esta operación no acepta %,(+),(-)

Esta operación puede ser cancelada pulsando [CORRECCION].

Este tipo de operación tiene un registro que se puede consultar. La consulta de mercancía devuelta se puede efectuar haciendo:

Modo X→DEVOLUCION). Es un informe de cantidad devuelta y su importe, que también puede verse en el informe completo.

La registradora tiene la capacidad de guardar 200 registros. Cuando alcanza los 195, aparecerá un mensaje **E220**. En este caso para limpiar los registros, en modo Z seleccione $\rightarrow$ Detalle RM.

#### 10. Descuento porcentual, Recargo porcentual

Es posible realizar descuentos (o incrementos) de precio en porcentaje. Se dan dos casos:

1). Después de pulsar la tecla [Departamento] (o la tecla [PLU]).( lo llamamos % individual) 2). Después de pulsar la tecla [Sub Total]. En este caso el importe deducido o incrementado se reparte proporcionalmente entre todos los departamentos (o PLUs) usados hasta ese punto de la venta. (lo llamamos % por subtotal).

#### Procedimiento

#### % Individual:

- 1. Después de registrar la venta a un departamento (o PLU), introduzca el valor del porcentaje o pulse directamente la tecla [%] con un porcentaje programado.
- **2.** Pulse la tecla **[%]** (Que contendrá el signo +/- que se haya programado).

#### % por Subtotal:

- Después de haber hecho registros a departamentos o PLUs, pulse la tecla [Sub Total]. 1.
- 2. Introduzca el valor del porcentaje o pulse directamente la tecla [%] si tiene valor programado.
- 3. Pulse la tecla [%] (Que contendrá el signo +/- que se haya programado).

| Cajero: Juan<br>Dept05<br>-10.000% | Maquina:0001<br>2.00 | Cajero: Juan<br>Dept05<br>Dept06<br>Subtotal | Maquina:0001<br>2.00<br>8.00<br>10.00 |
|------------------------------------|----------------------|----------------------------------------------|---------------------------------------|
| %1                                 | -0.20                | Subtotal<br>-10.000%                         | 10.00                                 |
|                                    |                      | % 1                                          | -1.00                                 |

(Ejemplo para descuento individual) (Ejemplo de descuento por subtotal)

### 11. Descuento por Importe (-)

Se pueden hacer descuentos por importe. Existen dos modos:

A. Después de pulsar la tecla **[Departamento]** (o la tecla **[PLU]**) .(Lo llamamos resta (-) individual)

B. Después de pulsar la tecla **[Sub Total]**. En este caso el importe de descuento será repartido proporcionalmente entre todos los departamentos (o PLUs) utilizados hasta ese momento. (lo llamamos resta (-) por subtotal)

#### <u>Procedimiento</u>

#### Resta Individual (-):

- 1. Después de registrar ventas a departamento (o PLU), entre el importe a deducir
- 2. Pulse la tecla [(-)] (si se ha definido la tecla [(-)] como tecla directa).

#### Resta por Subtotal (-):

- 1. Después de registrar ventas en departamentos (O PLUs). Pulse la tecla [Sub Total].
- 2. Entre el importe a deducir
- 3. Pulse la tecla [(-)]

| Cajero: Juan    | Maquina:0001      |
|-----------------|-------------------|
| Dept05          | 100.00            |
| (-)             | -5.00             |
|                 |                   |
| (Eiomolo para r | ecta individual ( |

(Ejemplo para resta individual (-))

#### 12. Recargo por importe (+)

Se pueden efectuar recargos por importe en dos modos:,

A. Después de pulsar la tecla **[Departamento]** (o la tecla **[PLU]**). (lo llamamos recargo (+) individual)

B.. Después de pulsar la tecla **[Sub Total]**. En este caso el recargo se reparte proporcionalmente entre todas las entradas efectuadas a departamentos (o PLUs) hasta ese momento de la venta. (lo llamamos recargo (+) por subtotal)

#### Procedimiento

#### Recargo individual (+):

- 1. Después de registrar una venta a un departamento (o PLU), entre el importe a añadir.
- 2. Pulse la tecla [(+)] (si se ha definido la tecla [(+)] como tecla directa)

#### Recargo por Subtotal (+):

- 1. Después de hacer registros a departamentos (o PLUs). Pulse la tecla [Sub Total]
- 2. Entre el importe a añadir
- 3. Pulse la tecla [(+)]

| Cajero: Juan | Maquina:0001 |
|--------------|--------------|
| Dept05       | 100.00       |
| (+)          | 5.00         |
|              |              |

(Ejemplo de recargo individual(+))

### 13. Impresión de código numérico

Es posible imprimir en cualquier momento durante la venta, un código numérico o referencia para usos internos propios.

Procedimiento

- 1. Introduzca el código (Ejemplo: "123456").
- 2. Pulse la tecla[#/Cajón].

| Cajero: Juan | Maquina:0001 |
|--------------|--------------|
| Dept05       | 20.00        |
| #            | 123456       |
|              |              |
|              |              |

(Ejemplo de impression de referencia)

#### 14. Anulación de transacción

Es posible hacer la anulación de un recibo completo, cancelando todos los registros efectuados y cerrando la venta con Total de la venta igual a cero.

Por razones obvias en el manejo de la memoria de la registradora, limitar esta operación dependiendo del número de registros efectuados en la venta no es posible.

Nota: Dado el límite de 99 registros (líneas de recibo), a partir de este punto la registradora visualizará el mensaje "exceso de items" en la pantalla y emitirá una señal acústica. Continuando con los siguientes registros. Después de esta señal se pierde la posibilidad de ejecutar la anulación de un recibo completo.

Es posible por configuración en la Anulación de Recibo, imprimir el detalle de las operaciones canceladas o el volumen completo de ellas. Por favor refiérase a la página 48.

<u>Ejemplo</u>

1). Ejecute registros (Max 99) por las funciones disponibles en la registradora

2).Pulse la tecla [CANCELA RECIBO]

| Cajero: Juan   | Maquina:0001  |
|----------------|---------------|
| Dept01         | 5.00          |
| FILETE         | 10.00         |
| Dept02         | 5.50          |
| ******         | *****         |
| Cancela Recibo | )             |
| Dept01         | -5.00         |
| FILETE         | -10.00        |
| Dept02         | -5.50         |
| Tot. Arts.     | 0             |
| TOTAL          | 0.00          |
| Jue. 12/12/20  | 06 12-30 0012 |
|                |               |
|                |               |

| Cajero: Juan | Maquina:0001  |
|--------------|---------------|
| Dept01       | 5.00          |
| FILETE       | 10.00         |
| Dept02       | 5.50          |
| Total Recibo | 0.00          |
| Tot. Arts.   | 0             |
| TOTAL        | 0.00          |
| Jue 12/12/20 | 06 12-33 0013 |
|              |               |
|              |               |

(Ejemplo transacción anulada detallada)

(taloncillo de transacción anulada)

#### 15.Entrega múltiple

#### <u>Procedimiento</u>

- 1. Después del último registro,
- Pulse la tecla [Sub Total].
- 2. Entre el importe recibido en Cheque
- (Ejemplo: Tot2 5.00).
- 3. Pulse la tecla [Tot 2].
- (Pulse la tecla [subtotal], para ver el importe pendiente de entrega)
- 4. Termine la venta pulsando la tecla [Total 1 (Cash)]

| Cajero: Juan  | Maquina:0001  |
|---------------|---------------|
| Dept01        | 15.00         |
| Subtotal      | 15.00         |
| •••••         | •••••         |
| Tot. Arts.    | 1             |
| TOTAL         | 15.00         |
| Tot2          | 5.00          |
| Efectivo      | 10.00         |
| Jue 12/12/200 | 06 12-38 0024 |

(Ejemplo de entrega múltiple)

### 16. Cobro en divisas

#### Procedimiento

- 1. Después de registrar el último item, pulse la tecla [Sub Total].
- 2. Pulse la tecla **[DIVISA]** (En el visor aparecerá el valor equivalente en la divisa y algún decimal adicional).
- 3. Entre el importe recibido en divisa incluidos los decimales
- 4. Pulse la tecla [Total 1 (Cash)].

| Cajero: Juan              | Maquina:0001 |
|---------------------------|--------------|
| Dept01                    | 100.00       |
| Subtotal                  | 100.00       |
|                           | •••••        |
| Tot. Arts.                | 1            |
| TOTAL                     | 100.00       |
| USD                       |              |
| 15.00                     |              |
| Efectivo                  | 118.35       |
| Cambio                    | 18.35        |
| Jue 12/12/2006 13-12 0100 |              |

(Ejemplo de pago en divisas. Hemos programado 1USD=7.89local, DIV1 usada como USD)

<u>Nota</u>

- Es posible registrar pagos mixtos en varias divisas durante el mismo recibo.
- En todo caso el cambio a devolver se calcula siempre en moneda local

### 17. Recibido Acuenta

Procedimiento

- 1. Introduzca el importe (**Ejemplo:** "20.00").
- 2. Pulse la tecla [R/A].
- 3. <u>Cierre el recibo con la tecla Media</u> Total (No Credito)

| Caje | ro: Juan | Maquina  | a:0001 |
|------|----------|----------|--------|
| Acue | enta     |          | 20.00  |
| Efec | tivo     |          | 20.00  |
| Jue  | 12/12/20 | 06 14-10 | 0025   |
|      |          |          |        |

(Ejemplo de recibido acuenta)

### 18. Pagos (En moneda local)

#### Procedimiento

- 1. Ingrese el importe a retirar (**Ejemplo:** "200.00").
- 2. Pulse la tecla [PAGO].
- 3. Cierre la venta con uno de los medios de cobro (No Credito)

| Cajero: Juan | Maquina:0001   |
|--------------|----------------|
| Pago         | 200.00         |
| Efectivo     | 200.00         |
| Jue 12/12/2  | 006 14-10 0026 |
|              |                |

(Ejemplo de pago)

# Tecla [.]

La tecla de punto decimal tiene dos funciones

1 Si se precisa hacer una multiplicación con decimales ejemplo, 2.5 X 5 PLU o DET

2 Si necesito hacer una búsqueda de un PLU por nombre pulsamos la tecla del punto en la pantalla saldrá un recuadro que dice **Entre el Nombre del PLU** ejemplo marco **CA** y la tecla E**nter** en la pantalla sé vera

Todos los PLU que empiecen CA café, café con leche, ect. Con las teclas **I** o **Y**, seleccionamos el articulo que queremos y pulsamos la tecla de **Enter** y el articulo quedara registrado en la venta .

#### **19.** Copias de Recibo

Después de haber concluido una venta por uno de los medios de cobro, pulse la tecla de [CREDITO] (Total 2) para obtener un recibo detallado si está operando sin imprimir. Si tiene la impresión activada emitirá hasta 3 copias del mismo recibo

Procedimiento: P Parámetros → Teclas Funcion → Config Teclado → Asigna Tecla FF → Busque" CREDITO"

→Pulse[Enter] , la registradorá mostrará "Pulse una tecla" →Selecione uan tecla directa( ejemplo tecla N) <u>Ejemplo</u>

- 1. Entre 5000 y pulse la tecla [Departamento 5].
- 2. Entre 7000 y pulse la tecla [Departamento 6].
- 3. Entre 3000 y pulse la tecla [Departamento 4].
- 4. Entre 4000 y pulse la tecla [Departamento 1].
- 5. Pulse la tecla [Sub Total].
- 6. Pulse la tecla **[Total 1 (Efectivo)]** (Impresión del primer recibo).
- 7. Pulse la tecla [N]. (Puede ser pulsada máximo 3 veces para 3 impresiones del mismo recibo)

| Cajero: Juan | Maquina:0001    | *******ES C  | OPIA *******    |
|--------------|-----------------|--------------|-----------------|
| Dept05       | 50.00           | Cajero: Juan | Maquina:0001    |
| Dept06       | 70.00           | Dept05       | 50.00           |
| Dept04       | 30.00           | Dept06       | 70.00           |
| Dept01       | 40.00           | Dept04       | 30.00           |
| Subtotal     | 190.00          | Dept01       | 40.00           |
|              |                 | Subtotal     | 190.00          |
| Tot. Arts.   | 1               |              |                 |
| TOTAL        | 190.00          | Tot. Arts.   | 1               |
| Efectivo     |                 | TOTAL        | 190.00          |
| 190.00       |                 | Efectivo     | 190.00          |
| Jue 12/12/   | 2006 14-38 0032 | Jue 12/12/2  | 2006 14-38 0032 |
|              |                 |              |                 |

Por razones obvias en relación al dimensionado de la memoria de la registradora, hay un límite respecto de registros en un recibo después del cual no es posible obtener un recibo detallado. Dicho límite es de 61 registros (líneas en el recibo), a partir del cual la registradora visualiza un mensaje parpadeante en pantalla y emite uno sonido de aviso.

Si continuamos con mas registros después de la señal acústica, se pierde la posibilidad de solicitar un recibo detallado, en todo caso si se emite un recibo en estas condiciones, contendrá solamente el total del recibo anterior.

#### 20.Visualización del importe de la última venta

Es posible, al final de un recibo, recuperar en la pantalla del operador el importe de la última venta. Para hacer esto solamente tiene que pulsar la tecla [Total 1 (Efectivo)].

#### 21.Cambio en la pantalla(Cambio después de la venta)

Es posible visualizar el importe del cambio calculado sin que este se imprima en el recibo. Después de haber cerrado el recibo normalmente, basta con entrar el importe entregado por el cliente y pulsar la tecla **[Total 1 (Efectivo)]**.

### 22. Declaración de caja

Esta operación puede realizarse por el cajero de turno antes de solicitar el informe completo y se efectúa en modo registro (R). En caso de repetirse la declaración, la última entrada es la que se dará por válida.

Procedimiento

- 1. Entre el código 9999
- 2. Pulse la tecla [#/CAJON]
- 3. Entre el número de billetes o monedas
- 4. Pulse la tecla [X/Time]
- 5. Entre el valor del billete o moneda contado
- 6. Pulse la tecla [Total] para moneda local
- 7. Repita desde el paso 3 para cada tipo de billete o moneda
- 8. Pulse la tecla [Sub Total]

| Cajero: Juan<br>** CCD ** | Maquina:0001  |
|---------------------------|---------------|
| 2 X Efectivo              | 10.00         |
| 10 X Efectivo             | 100.00        |
| 2 X USD                   | 1.00          |
| 1 X CreditoT              | 20.00         |
| CCD Total                 | 1035.78       |
|                           | 20.00         |
| Jue 12/12/20              | 06 12-45 0038 |
|                           |               |
|                           |               |

(Ejemplo de declaración)

### 23. Impresión de impuestos en el recibo

Se puede imprimir los impuestos (IVA) de dos maneras diferentes:

1). En modo fijo (imprimiéndose los impuestos siempre en los recibos) por parámetros seleccionando "Impresión automática de impuestos"

- (P $\rightarrow$ Impresion $\rightarrow$ perfiles $\rightarrow$ Imp. datos IVA auto )
- 2). Pulsando la tecla **[IMPUESTO]** (imprime los impuestos solamente el los recibos que se desee). <u>Procedimiento</u>
  - 1. Ejecute el registro de los items de venta
  - 2. Pulse la tecla [Sub Total]
  - 3. Pulse la tecla [IMPUESTO]
    - (La función [IMPUESTO] debe ser definida como tecla directa)
  - 4. Finalice la venta.

| Cajero: Juan  | Maquina:0001  |
|---------------|---------------|
| Dept02        | 20.00         |
| Dept01        | 10.00         |
| Dept03        | 30.00         |
| Subtotal      | 60.00         |
|               |               |
| IMP IVA1      | 9.35          |
| IVA1 7.00%    | 0.65          |
| IMP IVA 2     | 17.54         |
| IVA2 14.00%   | 2.46          |
| IMP IVA3      | 28.30         |
| IVA3 6.00%    | 1.70          |
| Tot. Art.     | 3             |
| TOTAL         | 60.00         |
| Efectivo      | 60.00         |
| Jue 12/12/200 | 11 14-38 0039 |
|               |               |

(Ejemplo de impresión de impuestos. Aquí el dept01 está programado con IVA1,=7%, dept02 con IVA2, = 14%, dept03 con IVA3, = 6%)

#### 24. Alarma de exceso de importe

Es posible definir límites para Efectivo en cajón y también para las divisas recibidas. Los límites pueden ser definidos en el modo programación.

Cuando se sobrepasa uno o mas de los límites, la registradora activará al cierre de cualquier recibo, un mensaje acústico con la señal (beep-beep-beep) acompañado de un mensaje en la pantalla.

El mensaje de alerta aparecerá, después de superar el límite, cada vez que se cierre un recibo. La señal no impedirá la operativa de la registradora, pero seguirá alertando para avisar al operador que debe retirar dinero del cajón de la registradora.

Para desactivar la señal, será necesario extraer dinero del cajón y efectuar algún pago que sitúe el nivel de efectivo por debajo del límite programado.

Así por ejemplo para deshabilitar la señal correspondiente a un exceso de efectivo en cajón, será necesario tener habilitada la función de pagos y utilizarla con el medio de cobro en cuestión y finalizar el pago por la tecla **[Efectivo]**.

#### 25. Numero de Mesa (Memoria de recibos)

La registradora dispone de memoria de recibos, que es muy útil para restaurantes. Contempla apertura de números de mesa, recuperación, abandonar, anular, y cierre. También se puede visualizar los items registrados en una mesa, añadir, borrar e imprimir.

#### 1). Abrir mesa (recuperar)

Procedimiento

- 1. En modo registro, entre el número de mesa.
- 2. Pulse la tecla [MESA]
- 3. Proceda a registrar normalmente

<u>Nota</u>

- Antes de usar esta función, asegúrese que la memoria de recibos ya está definida.
- En modo mesas, todos los registros efectuados se quedan almacenados en la memoria de la registradora. Los items no se imprimen a menos que tenga activado "Recibo en modo TN".
- Si no hay ninguna mesa ya abierta. La pantalla del operador mostrará en las dos líneas superiores los items registrados. Pulsando la tecla [Subtotal] podrá visualizar el total registrado en la mesa..

• Cada mesa puede registrar un máximo de 47items.

| Modo mesas |      |
|------------|------|
|            | 0.00 |

(Primera vez que se abre una mesa)

| *01*dept01<br>Q1 | 2.00 |      |
|------------------|------|------|
|                  |      | 2.00 |

### 2). Abandonar mesa

Procedimiento

Pulse [MESA] después de haber abierto una mesa

<u>Nota</u>

- Después de esto la registradora abandona la mesa y entra en modo espera.
- Si no hay ninguna mesa abierta, y ya está comenzado un recibo, pulsar la tecla [MESA], la registradora guarda en memoria la venta y asigna automáticamente un número de mesa.

#### 3). Cobro mesa

Procedimiento

Sobre una mesa abierta proceda proceda a finalizar por el medio de cobro de su elección.

#### 4). Modo mesa añadir items

Procedimiento

• En modo R, pulse la tecla **[MESA]** (o marque el numero de mesa que desea introducir nuevos cargos)

Se mostrará en pantalla: Mesa Nº, abandonar, navegar usando las teclas

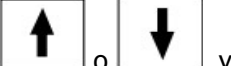

, y pulsando la tecla [Enter].

- Entre el código del PLU y pulse la tecla [PLU]
- Pulse la tecla [MESA].(abandonar)

#### <u>Nota</u>

• Pulse la tecla [CANCELA RECIBO] para descartar todos los items añadidos.

#### 5). Modo mesa imprimir items vendidos

#### Procedimiento

Recuperar la mesa pulsando su número y la tecla **[Mesa]**, a continuación pulse la tecla **[0]**, y después pulse la tecla **[MESA]**. (imprimirá los items vendidos de la mesa) con **Factura Proforma** 

#### 6). Modo mesa visualizar y borrar items

#### Procedimiento

(Mesa abrir (recuperar))

Use y y para navegar, se debe situar sobre el item que desea eliminar y pulsar la

tecla [CORRECCION].

Pulse [MESA]. (para abandonar mesa)

### 7). Localizar / Cancelar Mesas ocupadas

<u>Procedimiento</u>

(Abrir / recuperar Mesa)

Modo registro R pulsar tecla [MESA]

• Mostrará los números de mesa, navegue las mesas pulsando **T** o **Y**, y seleccione la mesa, si pulsa la tecla **[CANCELA RECIBO]** (la registradora mostrará "OK?")

Pulse [CANCELA RECIBO], (la registradora borrará el contenido de dicha mesa)

(Si pulsa [clear], el borrado de mesa quedará cancelado)

### 8). Modo mesa visualizar y anular

#### Procedimiento

Use

Pulsar la tecla [MESA]

**T** y **T** para visualizar la mesa abierta.

(Si se mueve a la mesa deseada para ser borrada, pulse la tecla **[Cancela Ticket]** dos veces. (Es otra manera de eliminar una mesa ya abierta) (Si pulsa la tecla **[Total 1 (Efectivo)]**, se vuelve a entrar en el modo mesa)

• Pulse la tecla [Clear] para cancelar el borrado.

#### <u>Nota</u>

Informes  $X \rightarrow$  Informe mesas usadas imprimirá la lista de mesas abiertas.

- Imprime los numeros de habitacion y los número de mesa el el recibo:
- A Redefine la tecla directa para el número de habitación y el numero de mesa.

B Proceder a abrir mesa $\rightarrow$ Entrar número habitación  $\rightarrow$ Pulsar tecla directa $\rightarrow$ Entrar número de mesa $\rightarrow$  Pulsar tecla directa  $\rightarrow$ Ira modo registro.

¡Error! Marcador no definido.

# Informes X (Modo X)

# Todos los informes X y su descripción

| Informe total dia             |                              | Informe Diario      | Informe Z1 diario                         |
|-------------------------------|------------------------------|---------------------|-------------------------------------------|
| Informe 72                    |                              | Informo moncuol     | Informo 72 total                          |
| Informe Tariata               | Conia informas a tari        |                     | Copia Informo a la tariata                |
| TF                            | SSD                          |                     |                                           |
|                               | Informe HCEJ por fecha       |                     | Imprime Informe IVA Z2                    |
| Informe IVA                   | Diario de IVA                |                     | Informe de IVA diario                     |
|                               | PTD IVA                      |                     | Informe IVA Z2                            |
| Efectivo Caja                 |                              |                     | Informe de efectivo en caja               |
|                               | Diario de PLUs               |                     | Informe diario de PLUS                    |
|                               | ABC de PLUs (Importe)        |                     | Informe ABC de PLUs por valor venta       |
| Informo DLU                   | ABC de PLUs (Cantidad)       |                     | Informe ABC de PLUs por volumen venta     |
| Informe PLO                   |                              | Añadir              | Informe de stock de PLU añadido           |
|                               | Stock de PLU                 | Stock por Dpto      | Informe de stock por depto                |
|                               |                              | Stock todos los PLU | Informe de stock de todos los PLUs        |
|                               |                              | Stock mínimo        | Informe de stock de PLUs <= mínimo        |
|                               | Diario Dptos                 | Diario de Dptos     | Informe diario de Dptos                   |
| Informe Deptos                |                              | Modo pruebas        | Infome diario de Dptos para modo Pruebas  |
|                               | Z2                           | Z2 de Dptos         | Informe Z2 de Dptos                       |
| Informe Cajero                | Diario de Cajeros            |                     | Informe diario de cajeros                 |
|                               | Z2 de Cajeros                |                     | Informe Z2 de cajeros                     |
| Informe Cliente               |                              | Diario clientes     | Informes facturación clientes             |
|                               |                              | Historico clientes  | Informes facturación clientes             |
| Informe Horario               | Diario Horario               |                     | Informe diario de ventas por horas        |
|                               | Z2 Horario                   |                     | Z2 de ventas por horas                    |
| Inf Mesas Usadas              |                              |                     | Informe de mesas usadas                   |
| Inf Devoluciones              |                              |                     | Informe de mercancía devuelta             |
| Log de                        | Por fecha                    |                     | Informe de transacciones por fecha        |
| Iransacciones                 | Por n <sup>o</sup> de recibo |                     | Informe de transacciones por nº de recibo |
|                               | Programación Deptos          |                     | Listado de programación de Dptos          |
|                               | Programación PLUs            |                     | Listado de programación de PLUs           |
| Informe de                    | Configuración Memoria        |                     | Listado distribución de la memoria        |
| Programación                  | PLU Encadenados              |                     | Listado de PLUs encadenados               |
|                               | Definición de Teclado        |                     | Listado de disposición de teclado         |
|                               | Programación Cajeros         |                     | Listado de programación de cajeros        |
| Informe todas<br>fechas (ADT) | Sumario                      |                     | Listado de venta                          |
|                               | Departamentos                |                     | Listado de venta por DPT                  |
|                               | Cajeros                      |                     | Listado de venta de Cajeros               |
|                               | Dependiente Cajeros          |                     | Listado de venta depent cajeros           |
|                               | Horario                      |                     | Listado de venta por Horas                |
|                               | PLU especificos              |                     | Listado de venta PLU                      |
|                               | Todos los PLU                |                     | Listado de venta todos los PLU            |
|                               |                              |                     |                                           |

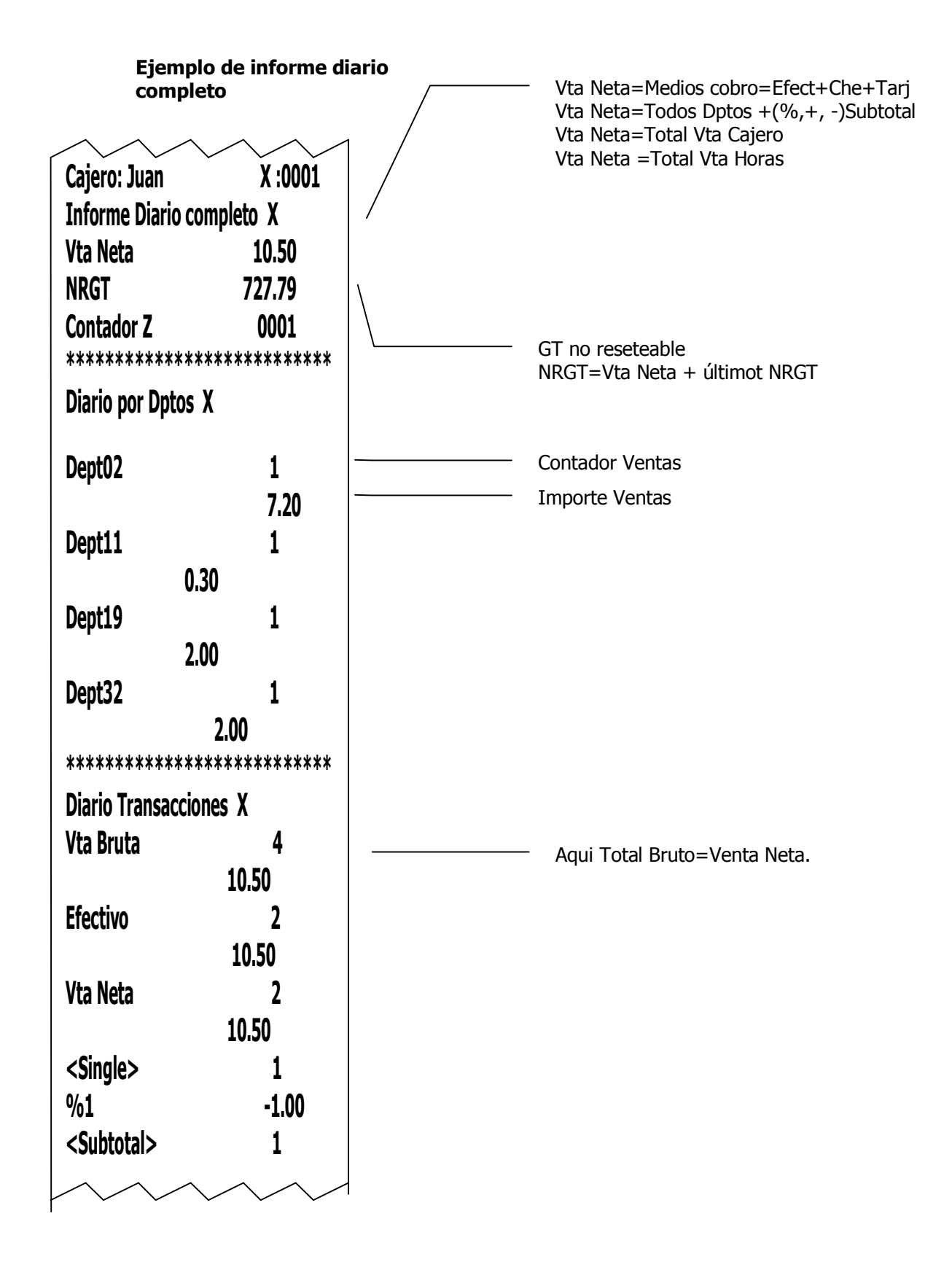

| Jue 12/12/2006 15-33 0005    |        |  |
|------------------------------|--------|--|
| ******                       | ****** |  |
|                              | 10.50  |  |
| Clerk05                      | 2      |  |
| Diario Cajeros X             |        |  |
| ******                       | *****  |  |
| IVA 2 14.00% 0.88            |        |  |
| IVA2 Base 6.32               |        |  |
| Vta IVA 2                    | 7.20   |  |
| IVA2                         | 1      |  |
| •••••                        |        |  |
|                              | 3.30   |  |
| Diario IVA X<br>No Imponible | 3      |  |
| ******                       | *****  |  |
| En Cajón                     | 10.50  |  |
| %1                           | -1.80  |  |
|                              |        |  |

Efectivo en cajón EC=RA-Pago+Efect-Tot Divisa(divisas pasadas a moneda local) Cajero: Juan Maquina:0001 #6935336692015 BEEF 10.00 #6935336692015 BEEF 10.00 Clerk :Clerk 05 MachNo:0001

#6935336692015 BEEF 10.00 #6935336692015 BEEF 10.00

# Informes Z (Z mode)

#### Lista de todos los informes Z

(Los listados de abajo no solo se imprimen si no que borran los datos de ventas)

| Diario Completo   |                      |                | Informe Total Diaro                      |
|-------------------|----------------------|----------------|------------------------------------------|
|                   |                      | Diario Pruebas | Informe Total Diario para modo Pruebas   |
| Z2 Completo       |                      |                | Informe Z2 por periodo                   |
| Informe IVA       | Diario IVA Z         |                | Informe diario de IVA modo Z             |
|                   | Z2 IVA Z             |                | Informe Z2 de IVA                        |
| Informe PLU       | Diario de PLUs       |                | Informe diario PLUs                      |
| Informe Deptos    | Diario de Dptos      | Diario Dptos   | Informe diario de Dptos                  |
|                   | Z2                   | Z2 de Deptos   | Informe Z2 de Dptos                      |
|                   | Diario Dptos Pruebas |                | Informe diario de Dptos para Pruebas     |
| Informa Calaraa   | Diario de Cajeros    |                | Informe diario cajeros total y beneficio |
| Informe Cajeros   | Z2 de Cajeros        |                | Informe Z2 de cajeros                    |
|                   | Borrado PWD Cajeros  |                | Lista contraseñas de cajero y las borra  |
| Informes clientes | Diario clientes      |                | Informe Z todos los clientes             |
|                   | Historico clientes   |                | Informe Z2 todos los clientes            |
| Informe Horario   | Diario Horario       |                | Diario de ventas por horas               |
|                   | Z2 Horario           |                | Z2 de ventas por horas                   |
| Informe           | Diario Rango Importe |                | Informe diario por rango de importes     |
| Rango Importes    | Z2 Rango Importe     |                | Informe Z2 por rango de importe          |
| Informe Devoluc   | Devoluciones Detalle |                | Informe detallado de devoluciones        |

Nota 1) Cuando se emite el Informe Total Diario en modo Z, se puede indicar que el contador de operaciones se ponga a cero o continue.

Modo R -> 666660 -> [SHIFT] El informe Z Diario pone a cero el contador. Modo R -> 666661 -> [SHIFT] El informe Z Diario NO pone a cero el contador.

# **Cuentas de Clientes**

#### Soporta 500 Clientes

| Añadir | codigo    |               | Enter |
|--------|-----------|---------------|-------|
|        | Nomgre    | 32 caracteres | Enter |
|        | Nomgre 2  | 32 caracteres | Enter |
|        | Dirección | 32 caracteres | Enter |
|        | NIF       | 32 caracteres | Enter |
|        | Población | 32 caracteres | Enter |
|        | Nota      | 32 caracteres | Enter |

Añadir Editar Ver Borrar Imprimir

Clientes. Ejemplo

# Visualizar Datos(modo V)

El modo V ahora tiene dos funciones. Uno es programar la fecha y la hora, el otro es ver las ventas de PLUs y los stocks.

#### 1. Programar Fecha y Hora

La fecha puede ser AAMMDD or DDMMAA or MMDDAA,

De acuerdo con lo programado en "P" -> " Ver Datos"-> "Fecha y Hora"-> "Formato Fecha".

#### 2. Visualizar ventas de PLU y existencias

Para ver las ventas de PLU y las existencias, la registradora le solicitará "Búsqueda de PLU por código", entonces entre el código de PLU y pulse la tecla **[Enter]** para confirmar. La pantalla le mostrará el nombre del PLU en la posición del título, las unidades y el importe vendido en las líneas 1-4. Desplazando el cursor se puede visualizar también las existencias del PLU.

| =====ORAN | GE ===001 |
|-----------|-----------|
| QTY       |           |
|           | 18.00     |
| Amount    | 80.00     |

# Parámetros(modo P)

En el modo P se pueden programar departamentos, PLUs, cajeros, programacion, comunicaciones, impresión, configuración de teclado, etc. discoTF. Para entrar al modo P, el operador tiene que ser Supervisor. Los cajeros no tienen permiso para entrar al modo P. Si por error entra un cajero no supervisor se mostrará "no autorizado". En ese caso se debe seguir la siguiente rutina: Volver a modo R, entrar la contraseña de Supervisor, **(518618)** Enter volver al menu principal con la tecla Sub Total después volver a entrar en el modo P.

|      |                |                          | La registradora solicitara:                      |  |  |  |
|------|----------------|--------------------------|--------------------------------------------------|--|--|--|
|      |                |                          | Codigo                                           |  |  |  |
|      |                |                          | Nombre                                           |  |  |  |
|      |                |                          | Precio                                           |  |  |  |
|      |                |                          | Precio C/N                                       |  |  |  |
|      |                |                          | Link de Dpto(01-64)                              |  |  |  |
|      |                |                          | Impuestos * nota 1                               |  |  |  |
|      |                | Crear                    | Un solo item. (0: Normal, 1: Un solo item)       |  |  |  |
|      |                | Cicui                    | De balanza. (0: normal, 1: de balanza)           |  |  |  |
|      |                |                          | Stock                                            |  |  |  |
|      |                |                          | Stock mínimo                                     |  |  |  |
|      | DLLIC          |                          | Coste medio                                      |  |  |  |
|      | FLUS           |                          | Después de entrar lo de arriba, el PLU se guarda |  |  |  |
| PLUs |                |                          | automáticamente, y solicita por el siguiente,    |  |  |  |
|      |                |                          | entonces repita la secuencia anterior.           |  |  |  |
|      |                |                          | (Impuestos, Un solo item y balanza se ignoran)   |  |  |  |
|      |                | Buscar                   | Lista solo el PLU especificado                   |  |  |  |
|      |                | Seleccionar              | Lista todos los PLUs                             |  |  |  |
|      |                |                          | Para modificar rapidamente evistencia v coste    |  |  |  |
|      |                | Edición rápida stock PLU |                                                  |  |  |  |
|      |                | Borrado                  | Borra un solo PLU                                |  |  |  |
|      |                | Dollado                  | Borra PLU por Dpto.                              |  |  |  |
|      |                |                          |                                                  |  |  |  |
|      |                | Configuración de PLU     | Muestra los parametros usados y retiene el PLU   |  |  |  |
|      |                |                          | Existen 9 cadenas de PLU. Cada cadena puede unir |  |  |  |
|      |                | PLU Vinculados           | un máximo de 10 PLUs. Se puede dar un nombre a   |  |  |  |
|      |                |                          | dicha cadena. (Esta función además organiza los  |  |  |  |
|      | PLU Encadenado |                          | PLU)                                             |  |  |  |
|      |                | Borra PLLI Vinculados    | Elimina todas las cadenas de DLU (Si/No)         |  |  |  |
|      |                |                          |                                                  |  |  |  |

#### 1. Programación de PLU

Nota: Vínculos de PLUs

Procedimiento

Modo P parámetros $\rightarrow$ PLUs $\rightarrow$ Cadenas de PLU $\rightarrow$ Sel Cadena PLU $\rightarrow$ Selec una cadena PLU (Existen 9 cadenas de PLU)  $\rightarrow$ Aparece el modo como se muestra $\rightarrow$ Defina el nombre $\rightarrow$ Añada algunos PLUs $\rightarrow$ Redefina la tecla cadena de PLU (Como se indica en el procedimiento de la página 7)

| ===== PLU chain1==001 |  |  |  |
|-----------------------|--|--|--|
| Name                  |  |  |  |
| View                  |  |  |  |
| Add PLUs              |  |  |  |
| Del PLUs              |  |  |  |

#### 2. Programación de Departamentos

|        | Seleccionar 1-64<br>(De acuerdo con | Precio |                  | Precio programado               |
|--------|-------------------------------------|--------|------------------|---------------------------------|
|        |                                     | Nombre |                  | Descripción. Max. 12 caracteres |
| Deptos | el máximo                           |        | Un solo item     | Si/No                           |
|        | definido)                           | Flags  | IVA              | Ver Nota1                       |
|        |                                     |        | Window(Grupo)    | Grupo de Dptos 1-4              |
|        |                                     |        | Impresora cocina | Si/No                           |

La cantidad de departamentos se controla por el nivel máximo de departamentos. El número máximo de departamentos en la registradora es de 64. Este número máximo puede ser programado. Procedimiento de programación:

Modo P→Programación→Dpto No Maximo→Maximo Dpto No→ Seleccionar No + Enter

Nota1: Acerca de las tasas (IVA).

En el caso de tasa incluida (IVA incluido).

0: Ningún impuesto.

1-6: Impuestos 1 al 6 (VAT1-6)

En el caso de tasas añadidas (IVA excluido)

0: Ningún impuesto

- 1: Impuesto-1
- 2: Impuesto-2
- 3: Impuesto-1 & Impuesto-2
- 4: Impuesto-3
- 5: Impuesto-3 & Impuesto-1
- 6: Impuesto-2 & Impuesto-3

7: Impuesto-1 & Impuesto-2 & Impuesto-3

#### 3. Programación de Cajeros

|         |                             |                                                                   | Nombre   | Nombre de Cajero                                                                                         |
|---------|-----------------------------|-------------------------------------------------------------------|----------|----------------------------------------------------------------------------------------------------|
|         | Cajero                      | Seleccionar                                                       | Limite-1 | Limite-1:<br>Retorno mercancía/Anulación/<br>Cancelar Recibo/Corrección/<br>Abrir cajón/Abrir precio PLU |
| Cajeros | (Programación Cajeros)      | Cajero 1-9<br>(de acuerdo con<br>el número<br>máximo<br>definido) | Limite-2 | Limite-2:<br>Operaciones %/(+)/(-) /Pagos /<br>Informe X/Informe Z/<br>Z Diaria/Manejar VIPs             |
|         | Contraseña de<br>Supervisor |                                                                   |          | Entrar contraseña antigua, nueva<br>contraseña, confirmar contraseña                                     |
|         | Solicitud de Firma          |                                                                   |          | Si : Se requiere contraseña<br>No: No se requiere contraseña                                             |

La cantidad de cajeros se controla por el "Máximo número de cajeros". La registradora trae por defecto 9 cajeros. Se puede cambiar este máximo modificando los parámetros generales:

Modo P $\rightarrow$ Parámetros $\rightarrow$ Dpt No Maximo $\rightarrow$ No Max Cajeros $\rightarrow$  Seleccionar No + Enter

# 4. Programación de Parámetros

|     | Selección sistema   | Tasa incluida<br>Tasa excluida | (ver nota 1)   | Requiere supervisor contraseña           |
|-----|---------------------|--------------------------------|----------------|------------------------------------------|
|     | ue impuestos        |                                |                |                                          |
|     | Formato Fecha       |                                |                |                                          |
|     | N/ 1                |                                |                |                                          |
|     | Numero de           | Numero de maquina              |                | Programar el numero de maquina           |
|     | de recibo           | Número de recibo               |                | Programar el número de recibo            |
|     | Número do Dotos     | Número Dptos                   |                | Número de Dptos 1-64                     |
|     | Numero de Dplos     | Número de cajeros              |                | Numero de cajeros 1-9                    |
|     |                     |                                | A la baja      | Vea nota 2                               |
|     |                     | Método de                      | 4/5            | Vea nota 2                               |
|     |                     | redondeo                       | Al alza        | Vea nota 2                               |
|     | Dadandaa            |                                | Europeo 0/5/10 | Vea nota 2                               |
|     | Redondeo            |                                | Al 3° decimal  | Vea nota 2                               |
|     |                     | Posición de                    | Al 2° decimal  | Vea nota 2                               |
|     |                     | redondeo                       | Al 1° decimal  | Vea nota 2                               |
|     |                     |                                | Las unidades   | Vea nota 2                               |
|     |                     | 2XXXXXXXXXXXX                  |                | Códigos de barras internos:              |
| T   |                     | Código de barras               |                | 0: PLU de PLU normal                     |
| ro  |                     | interno                        |                | 1:2YXXXXCPPPPC (código+precio)           |
| gra | EAN peso/precio     |                                |                | 2:2YXXXXCWWWWC(código+peso)              |
| am  |                     |                                |                | 3:2YXXXCWW.WWWC(código+peso)             |
| ac  |                     |                                |                | 4: Código VIP                            |
| iór | Tono en teclas      |                                |                | Tono al pulsar: Activo/Desactivo         |
| -   | Log transacciones   |                                |                | Activa/Desactiva                         |
|     | Luz LCD             |                                |                | Luz LCDt 5s/10s/20s/Siempre activo       |
|     | Selección Decimales |                                |                | 2 decimales                              |
|     | Seleccion Decimales |                                |                | Sin decimales                            |
|     |                     | Subtotal obligado              |                | Obligado pulsar subtotal antes fin       |
|     |                     | Entrega obligada               |                | Obligado marcar entregado                |
|     |                     | Obliga mesa                    |                | Obligado abrir mesa primero              |
|     | Control de registro | No abandonar mesa              |                | Prohibido abandonar mesa                 |
|     |                     | Entrada de importe             |                | Prohibido punto decimal en modo          |
|     |                     |                                |                | registro (R) Si se pulsa la tecla [.] se |
|     |                     |                                |                | producirá un error.                      |
|     | Modo prácticas      |                                |                | Activa/Desactiva                         |
|     | Datos ECR           | Borra datos ventas             |                | Requiere supervisor                      |
|     |                     | Borra memoria PLU              |                | Requiere supervisor                      |
|     |                     | Borra mem facturaci            |                | Requiere supervisor                      |
|     |                     | Borra log transaccio           |                | Requiere supervisor                      |
|     | Restaura fabrica    | <u> </u>                       |                | Requiere supervisor                      |
|     |                     |                                |                |                                          |

#### Nota 1: Selección impuestos incluidos o excluidos

La registradora soporta impuestos del tipo "incluido" o "excluido". Por favor selecciones el sistema que mas se adapte al su tipo de negocio. El sistema incluido soporta 6 tipos de impuesto.

El sistema excluido soporta 3 tipos de tasas. Tasa 1, 2, 3 y exención de tasa. Refiérase al apéndice 1 para el sistema de impuesto excluido.

#### Nota 2: Redondeo

Tomando de ejemplo el importe 12.34.

Si el redondeo es en el 3<sup>rd</sup> decimal, no se produce redondeo Si el redondeo es en el 2<sup>nd</sup> decimal, la posición del redondeo es en el dígito "4" Si el redondeo es en el 1<sup>st</sup> decimal, la posición del redond**eo** es en el dígito "3"

Si el redondeo es en las unidades, la posición del redondeo es en el dígito "2"

Si el redondeo es a la baja, el redondeo limpiará la parte a la derecha del decimal.

Si el método de redondeo es 4/5, y la posición de redondeo es >=5, se mantiene la parte a la izquierda del punto decimal +1 y lo que queda a la derecha se elimina.

Si el método de redondeo es 4/5, y la posición de redondeo es <5, el contenido a la derecha del punto decimal se elimina.

Si el redondeo es al alza y la posición de redondeo es <>0, toma hasta la posición +1 del punto decimal y a la derecha es eliminado.

Si el redondeo es a la baja y la posición de redondeo es =0, se elimina lo que queda a la derecha del punto decimal.

Si el redondeo es tipo Europeo y la posición de redondeo es =8, entonces la parte parte a la izquierda del punto decimal +1 es tomada y a la derecha se descarta.

Si el redondeo es tipo Europeo y la posición de redondeo es >=3 and <=7, entonces la posición de redondeo cambia a "5", y la parte a la derecha se descarta.

Si el redondeo es tipo Europeo y la posición de redondeo es >=0 and <=2, lo que queda a la derecha del punto decimal se descarta.

#### Ejemplos:

Posición de redondeo ="El 1º decimal", método ="4/5", resultado es 12.00 Posición de redondeo = "El 2º decimal", método = "Al alza", resultado es 12.40 Posición de redondeo ="Unidades", método = "Europeo", resultado es 15.00

#### 5. Programar las comunicaciones

|          |                          |                      | Nada                   | Sin conexión                      |
|----------|--------------------------|----------------------|------------------------|-----------------------------------|
|          |                          | RS232-1<br>(hembra)  | PC( RS232)             | Modo RS232, normalmente PC        |
|          |                          |                      | Balanza                | Balanza externa                   |
| -        |                          |                      | Nada                   | Sin conexión                      |
| <u>S</u> | Parametros del<br>puerto | RS232-2<br>(macho)   | Scanner (de mano)      | Lectura datos: STX+código ean+ETX |
| าน       |                          |                      | Balanza                | Balanza externa                   |
| nic      |                          |                      | Impresora externa      | Impresora externa                 |
| aci      |                          |                      | Scanner (sobremesa)    | Lectura datos: código ean+CR      |
| ó'n      | Parámetros de            | Impresora<br>externa | Modelo                 | Generica/T58GS/TP58GS/POS58/      |
|          |                          |                      | Tipo impresora externa | Servo printer o impresora cocina  |
|          | uispositivo              |                      | Líneas avance papel    | Líneas avance (0-10)líneas        |
|          |                          |                      | Modo ticket            | Seleccionar SI/NO                 |

La registradora posee 2 puerto RS232-2 (macho). El puerto puede suministrar 5V a un dispositivo externo. Por lo que puede ser conectado un lector de códigos de barras (de mano).

1).Procedimiento para conectar un lector de códigos de barras: Modo P→Comunicaciones→Parámetros Puerto→RS232-2(macho) →seleccionar7 scanner(fijo)

2). Conectar impresora de cocina

A. Modo P $\rightarrow$ Comunicación $\rightarrow$ Parámetros Puerto $\rightarrow$ RS232-2(macho)  $\rightarrow$  Impresora Externa $\rightarrow$ seleccionar 5  $\rightarrow$ Pulsar la tecla **[Enter]**  $\rightarrow$ La registradora mostrará texto "Guardado"

**B.** Pulsar la tecla **[ESC]**, Volver a comunicaciones→Parámetros Dispositivo→Impresora Externa→Impresora Tipo(Impresora de Cocina)

Nota: En los tipo s de impresora externa existen la Impresora de Cocina y la Servo Printer.

Servo printer : La Impresora de Cocina y la de la registradora imprimen los mismo, al mismo tiempo. Impresora de Cocina: Después de abrir mesa, el contenido puede ser enviado a la impresora de cocina.

# 6. Programación de la impresión

|      |                   | Líneas cabecera (0-5) |                        | Textos impresos en la cabecera del recibo           |
|------|-------------------|-----------------------|------------------------|-----------------------------------------------------|
|      | Mensajes del      | Líneas de cola (0-3)  |                        | Textos impresos en la cola del recibo               |
|      |                   |                       | Selección<br>líneas de | Seleccionar línea 1                                 |
|      | Recibo            | Seleccionar línea     |                        | Descripción: Editar mensaje                         |
|      |                   |                       | 1-8                    | Doble alto: Mensaje doble alto o normal             |
|      |                   |                       |                        | Centra auto: Mensaje se centra automático           |
|      |                   | No mesa automático    |                        | SI/No                                               |
|      |                   | Modo Ticket (talón)   |                        | SI: Selecciona el modo Ticket (taloncillo)          |
|      |                   | Ticket por grupo      |                        | Imprime un ticket por grupo                         |
|      |                   | Talón doble alto      |                        | SI: Caracteres de talón en doble alto               |
|      |                   | Recibo doble alto     |                        | SI: Caracteres de recibo en doble alto              |
|      |                   | Modo ahorro papel     |                        | SI: Algunas cabeceras no se imprimen                |
| Im   | Perfiles          | Salta informes a cero |                        | SI : Se salta datos a cero en informes              |
| pre  |                   | Imprime NRGT          |                        | Imprime o no el NRGT                                |
| siór |                   | Detalle en X/Z        |                        | Informe completo X/Z detallado/no detallado         |
| -    |                   | Detalle tra anuladas  |                        | Recibos cancelados imprime detalle o total          |
|      |                   | Imprime código PLU    |                        | Imprime/No imp código de PLU en recibo              |
|      |                   | Auto 2º recibo        |                        | SI: Imprime doble recibo automáticamente            |
|      |                   | Imprime IVA auto      |                        | SI: Imprime importes de IVA en recibo               |
|      |                   | Logos saludo (0-10)   |                        | Selecciona logos de saludo de 1-10                  |
|      |                   | Imprime logo saludo   |                        | Imprime/No imprime logo saludo                      |
|      | Selección Logo    | Logo de tienda        |                        | Imprime/no imprime logo de tienda                   |
|      |                   | Logo saludo cabecera  |                        | Imprime logo saludo en cabecera/pie                 |
|      |                   | Logo tienda cabecera  |                        | Imprime logo tienda en cabecera/pie                 |
|      | Calidad impresión |                       |                        | Alta velocidad/normal/Alta calidad/Muy alta calidad |
|      | Texto usuario     |                       |                        | Mensaje en pantalla cuando esta en reposo           |

# 7. Programar teclas de función

|       |                     | Tecla FF     |                          | Define tecla FF *nota2              |
|-------|---------------------|--------------|--------------------------|-------------------------------------|
|       |                     | FF char      |                          | Redefine caracter FF                |
|       |                     | PLU Tecla    |                          | Define tecla directa de PLU         |
|       | Configurar Teclado  | Dpto Tecla   |                          | Define tecla de Dpto directo        |
|       |                     | Tecla Msg    |                          | Define tecla para mensaje a cocina  |
|       |                     | PLU chain    |                          | PLU chain hot key define            |
|       |                     | Restaura     |                          | Restarua parámetros de fábrica      |
| Ī     |                     |              | Nombre                   | Descripción para %1                 |
|       |                     |              | Porcentaje               | Percentaje                          |
|       | Toda%               | %1           | Atributo signo           | +/-                                 |
|       |                     |              | Items después %          | Se permiten items después % o no    |
|       |                     |              | ST después %             | Subtotal después de % o no          |
|       |                     | %2           |                          | Como en %1                          |
|       |                     | %3           |                          | Como en %1                          |
|       | Tasa incluida (IVA) |              | Porcentaje incluid $g_1$ | Porcentaje de IVA1-IVA6             |
| _ [   |                     |              | Redondeo                 | A la baja/sin/al alza               |
| ec    |                     | Tasa1        | Porcentaje               | 00.000-99.999%                      |
| as    | Tasas excluidas     | 10301        | Threshold amount         | Non taxable amount threshold        |
| de    |                     |              | Nombre                   |                                     |
| Ē     |                     | Tasa2        |                          |                                     |
| nci   |                     | Tasa3        | Next                     |                                     |
| lón l |                     |              | Nombre                   | Descripcion para Divisa-1           |
|       |                     | Divisa-1     | Porcentaje               | Porcentaje con decimales incluidos  |
|       |                     |              | Kedondeo                 | Notal                               |
|       | Divisas             |              |                          | 2 decimales o sin decimales         |
|       |                     |              |                          | 1 morieda local=1 DIVISa/Porcentaje |
|       |                     | DIVISE-2     |                          |                                     |
|       |                     | <br>Divica-0 |                          |                                     |
| ŀ     | Entrega prefijada   | עואוסם-א     |                          | Entregas prefijadas 1-4             |
| -     |                     | Msa-1        |                          | Mensaie de cocina - 1               |
|       | Mensajes de cocina  | 1159 1       |                          |                                     |
|       |                     | Msa-9        |                          | Mensaie de cocina - 9               |
| ŀ     | Ventana de Grupo    | . 109 5      |                          | Grupos de ventana para mostrar      |
| ŀ     | Cambiar nombre de   | Total-1      |                          | Medio cobro 1                       |
|       | Entrega (cobro)     |              |                          |                                     |
|       |                     | Total-9      |                          | Medio cobro 9                       |
|       | Cambio Nom Func     |              |                          | Añade recargo(+)/ recorta precio(-) |
| I     |                     |              | I                        | l l                                 |

33

#### Nota1: Redondeo en Divisas

En caso de redondeos "5/4 sobre 1/3 decimal":

Revise el cálculo interno de las divisas respecto al último dígito. Si el dígito >=5, el resultado será redondeo al alza. De lo contrario el resultado redondeará a la baja. En el caso de divisas sin decimales, el resultado del cálculo interno en resultados de 1 dígito, revise dicho dígito. Si la divisa contiene 2 decimales, el cálculo interno de la divisa resultará contener 3 decimales, revise el 3º dígito.

Por ejemplo

En caso de divisas sin decimales:

Si internamente la divisa es calculada como 2036.5, entonces divisa =2037

Si internamente la divisa es calculada como 2036.2, entonces divisa =2036

Si internamente la divisa es calculada como 2036.7, entonces divisa =2037

Si el cálculo interno de la divisa resulta ser =20.365, entonces la divisa será =20.37

Si el cálculo interno de la divisa resulta ser =20.362, entonces la divisa será =20.36

Si el cálculo interno de la divisa resulta ser =20.367, entonces la divisa será =20.37

En caso de redondeo al alza en el 1/3 decimal.

Revise el resultado del cálculo con el último dígito. Si el dígito =0, La divisa se redondeará a la baja de lo contrario lo hará al alza.

En caso de divisa sin decimales:

Si internamente el resultado del cálculo es =2036.2, entonces la divisa será =2037

Si internamente el resultado del cálculo es =20.365, entonces la divisa será =20.37

En caso de "al alza en unidades/2 decimales":

Revise internamente el 2º último dígito. En caso de "al alza en decenas/1 decimal"

Revise internamente el 3º último dígito.

En caso de "al alza en centenas/unidades"

Revise internamente el 4º último dígito.

#### Nota2: Definición libre de funciones en teclado.

Listado de funciones disponibles:

| TECLA        | TECLA           | TECLA             |
|--------------|-----------------|-------------------|
| T1 (EFECT)   | Anulación       | Cursor abajo      |
| T2 (TARJETA) | Devolución      | Enter             |
| T3 (CREDITO) | Corrección      | Mesa no.          |
| T4           | Cancela Transac | VIP no.           |
| Т5           | Subtotal        | Mensajes Cocina   |
| Т6           | Imprime IVA     | Escape            |
| Τ7           | Ayuda           | Entrega-1         |
| Т8           | Clear           | Entrega-2         |
| Т9           | Papel (avance)  | Entrega-3         |
| Acuenta      | "00 <i>"</i>    | Entrega-4         |
| Pago         | ····            | Tasa-1            |
| %1           | PLU             | Tasa-2            |
| %2           | Cajero          | Tasa-3            |
| %3           | Importe         | Tasa Exenta       |
| (-)          | Shift           | PLUD              |
| (+)          | Recibot SI/NO   | Mesa no. cambio   |
| Divisa-1     | X/Hora          | Persona           |
| Divisa-2     | #/Cajón         | Mesa número       |
| Divisa-3     | PLU encadenado  | Habitación número |
| Divisa-4     | Calculadora +   |                   |
| Divisa-5     | Calculadora –   |                   |
| Divisa-6     | Calculadora x   |                   |
| Divisa-7     | Calculadora /   |                   |
| Divisa-8     | Calculadora =   |                   |
| Divisa-9     | Cursor Arriba   |                   |

#### Nota A: Función recibo SI/NO

Es posible desactivar la impresión. Simplemente pulsando la tecla [Recibo SI/NO]. La pantalla de cliente mostrará "Entrado(recibo No)" o "Entrado".

#### Nota B: Función calculadora

Es posible activar la función "Calculadora". Las operaciones, ejecutadas en la Calculadora, no modificarán ningún totalizador o contador en la memoria de la registradora y no se imprimirá nada en el papel. Las cuatro operaciones (sumar, restar, dividir y multiplicar) están disponibles.

Para poder activar esta función, será necesario poner en el teclado de la registradora cinco funciones. "+", "-", "\*", "/", "=", para posicionar estas teclas tiene que mirar en "Operaciones de programación". Con el mapa de teclas arriba indicado para la función "Calculadora", es posible operar la registradora como una calculadora normal, los dígitos entrados y los resultados obtenidos se visualizarán tanto en la pantalla del operador como en la pantalla del cliente.

Para eliminar eventuales importes insertados equivocadamente o en condiciones de error, efectúe un [Clear] normal para lo cual se puede usar la existente en el teclado de la registradora.

### 8. DISCO TF

| N   | Prg. datos> TF     | Copia los datos de la CR-120 en la tarjeta TF |  |
|-----|--------------------|-----------------------------------------------|--|
| lar | Prg. datos ← TF    | Copia los datos de la tarjeta TF en la CR-120 |  |
| ē   | Copia Journal a TF | Copia los datos de la CR-120 en la tarjeta TF |  |
| D   | Backup> TF         | Copia Toda la maquina en la tarjeta TF        |  |
| isc | Restura ← TF       | Restaura la copia en TF a la RC-120           |  |
| 0   |                    |                                               |  |

La tarjeta es de 16Gb La registradora soporta 500 clientes.

### Apendice 1: Sistema de Tasas excluidas

En el modo de tasa excluida, existen tres tipos de tasa como máximo: Tasa1, Tasa2 y Tasa3. Cada Dpto puede ser ligado con cada una de ellas, o combinaciones de las mismas. Por ejemplo, el Dpto1 puede ser programado con NO TASA, TASA1, TASA2, TASA3, TASA1+TASA2, TASA2+TASA3, TASA1+TASA3, TASA1+TASA2+TASA3. El porcentaje en las tasas puede ser programado en

Modo P->Tecla Función->Porcentaje Tasa.

Por ejemplo, tasa1=10%, tasa2=20%, tasa3=30%, departamento1 ligado a tasa1+tasa2+tasa3.

Siguiendo con las tasas, si el departamento1 se le introduce 100.00, y cierra con el medio de cobro 1 (TOT1 Efectivo), podremos ver que se han añadido 3 tasas al total. El cliente tiene que pagar no solo el precio básico si no también el cargo de las tasas.

#### Apendice 2: Códigos de barras de balanza

Códigos de barras de balanza llamados códigos internos, son códigos EAN13 que comienzan por el dígito "2", y este tipo de código incluye información de importe o peso. Podemos encontrar códigos de barras de balanza con información de precio que muestran un formato como el que sigue:

Veamos un código standard de balanza: Manzana Roja 232868, Importe 2.31, y el código completo sería:2328684002317.

Y=3 XXXX=2868 PPPP=00231

- 1) Para hacer que la registradora pueda leer este código, primero active los códigos internos: Modo P->Parámetros->EAN Interno->23xxxxxc->1->[Total1] (1= 2YXXXXCPPPPPC)
- 2) Creando un PLU:

Modo P->PLU->crear (Crea un código 232368, no necesita precio, ya que se lee del EAN interno)

A continuación el procedimiento de lectura de EAN interno:

Cuando la registradora lee el código EAN 2328684002317, primero obtiene el primer dígito "2", por lo que mira los parámetros de EAN internos, y encuentra que la cabecera "23" es el tipo de EAN interno de precio, entonces la parte de la izquierda del EAN "232868" y obtiene datos del PLU, si el PLU no está programado, la registradora mostrará "E106, no PLU", si el PLU está programado, entonces obtendrá el importe (parte de la derecha del EAN interno).

#### **Apendice 3: Funciones añadidas**

Tecla Visa: Ahora la tecla VISA tiene 2 funciones, Si se presiona la tecla después de entradas de venta, actúa como VISA. Si se pulsa después de finalizar un cobro da doble ticket.

# Apendice 4: Protocolos de Balanza

Respecto a las balanzas electrónicas:

La versión actual de registradora soporta 3 protocolos / tipos de balanza.

1) Los datos de la balanza se envían manualmente (opción por defecto) El atributo "Balanza" del PLU se tendría que habilitar en este caso.

2) Los datos de la balanza se mandan por un comando de la registradora Directamente pulsando la tecla [X] se obtienen los datos de la balanza, donde el peso se convierte en la cantidad del PLU o Dpto.

3) Los datos de la balanza se envían continuamente.

Directamente pulsando la tecla [X] se leen los datos de la balanza, donde el peso se convierte en la cantidad del PLU o Dpto.

Toda la comunicación expresada arriba se produce sobre RS-232 con parámetros: 9600, 1 Start, 1 Stop, Sin Paridad.

#### 1) Primer tipo: Toledo Mini-Tiger

Después de pulsar la tecla [Accumulation] en la balanza, la salida es:

STX SIG MSD X X X X LSD SPACE 'K' 'G' SPACE(Peso) MSD X X X X LSD SPACE(Precio) MSD X X X X X LSD CR LF(Importe)

Donde... STX Carácter 02 SIG: Signo, peso negativo = 2DH, peso positivo = 20H MSD: El dígito significativo mas alto. LSD: El dígito significativo mas bajo. CR: 0DH LF: 0AH

#### 2) Segundo tipo: Dahua ACS-15

Cuando la registradora envía 50H a la balanza, la salida es:

STX SPACE SPACE X '.' XXX SPACE 'K' 'G' o bien STX SPACE SPACE X X '.' X X SPACE 'K' 'G'

#### 3) Tercer tipo: APT15

La balanza automáticamente envía a la salida:

'S' 'T' SPACE 'N' 'T' SPACE X X X X '.' X X X 'k' 'g'

Nota: La caja registradora solo soporta los protocolos descritos arriba. Para un modelo que no se ajuste a estos formatos, se debe abrir un proyecto de interconexión a fábrica, aportando la documentación necesaria.

# Códigos de error:

| Código | Categoría                  | Explicación                                |
|--------|----------------------------|--------------------------------------------|
| E000   | Error en impresora         |                                            |
| 100    | Error en secuencia teclado | La secuencia de teclas es errónea          |
| 101    | HALO(Límite alto)          | Importe máximo imputable                   |
| 102    | Modo cambio                |                                            |
| 103    | Declaración obligatoria    | Obligación de declaración antes de informe |
| 104    | Demasiados PLU             | Demasiados artículos                       |
| 106    | NO PLU                     | No hay PLUs                                |
| 108    | Password Supervisor        | Password de Supervisor requerido           |
| 116    | Punto Decimal              | Punto decimal es innecesario               |
| 117    | Cantidad PLU error         | Cantidad en PLU errónea                    |
| 119    | Shift mode error           |                                            |
| 120    | Void is not allowed        |                                            |
| 121    | Devolución error           | Error en retorno de mercancía              |
| 122    | Error numérico             | Error en teclado numérico                  |
| 123    | No hay numero              | No se ha entrado un numero                 |
| 124    | Error en dígitos           |                                            |
| 125    | X/TIME error               | Operación X/Time prohibida                 |
| 126    | Desbordamiento             |                                            |
| 127    | No hay precio programado   | El Dpto no tiene precio programado         |
| 128    | Repetición no habilitada   | Repetición no está permitida               |
| 133    | Error PLU ligado           |                                            |
| 134    | (-) desbordamiento         |                                            |
| 135    | Importe entregado          |                                            |
| 137    | Obligación Subtotal        |                                            |
| 138    | Divisas no permitidas      |                                            |
| 139    | Devolución excesiva        |                                            |
| 140    | Desbordamiento de Subtotal |                                            |
| 141    | PLU error de código        |                                            |
| 142    | PLU demasiado dígitos      |                                            |
| 143    | SUP. Contraseña            |                                            |
| 144    | Mode error en el modo      |                                            |
| 145    | Error código cajero        |                                            |
| 146    | Error contraseña cajero    |                                            |
| 147    | Importe demasiado baio     |                                            |
| 151    | Error secuencia erronea    |                                            |
| 152    | Error envío datos          |                                            |
| 152    | PIU en pack                | El PLU va en un pack de promoción          |
| 155    | Error en código de informe | El código de informe pedido es erróneo     |
| 122    |                            |                                            |

| 172 | Codigo DEPT alto | El número de Dpto es excesivo |
|-----|------------------|-------------------------------|
|-----|------------------|-------------------------------|

| 173 | Desbordamiento en importe   |                                                                      |  |  |
|-----|-----------------------------|----------------------------------------------------------------------|--|--|
| 175 | Mas de 99 artículos         |                                                                      |  |  |
| 176 | Desbordamiento en No Mesa   |                                                                      |  |  |
| 177 | HALO(Dev/Anul)              | Devolución o Anulación excesiva                                      |  |  |
| 178 | LALO(Dev/Anul)              | Devolución o anulación insuficiente                                  |  |  |
| 180 | SUBT HALO                   | El Subtotal es demasiado alto                                        |  |  |
| 181 | Mesa no abierta             |                                                                      |  |  |
| 183 | Comando incorrecto          |                                                                      |  |  |
| 185 | Z PTD no permitida          |                                                                      |  |  |
| 186 | N memoria de PLU            |                                                                      |  |  |
| 198 | Error en No Mesa            | No se puede abrir el número de mesa                                  |  |  |
| 204 | Cancela Recibo no posible   | Demasiados items para cancelar recibo                                |  |  |
| 207 | Informe Z requerido         | Hay ventas y stock en el PLU que no se<br>pueden borrar directamente |  |  |
| 208 | Ya ligado                   | PLU ligado no se puede eliminar                                      |  |  |
| 212 | Impresora cocina no conect. | La impresora de cocina no está conectada                             |  |  |
| 220 | Devolucion memoria llena    | Items en devolución excede 195 items                                 |  |  |
| 307 | Log de transacciones lleno  | Vacíe log de transacciones inmediatamente                            |  |  |
| 308 | Log Trans                   | Solo se pueden grabas 80 registros mas                               |  |  |
| 310 | Rollo de papel              | Presione rollo de papel y pulse [Clear]                              |  |  |
| 406 | Desbordamiento en ventas    | Las ventas son excesivas, haga Z                                     |  |  |

| Error     | Description                | Reason and troubleshot                                               |  |
|-----------|----------------------------|----------------------------------------------------------------------|--|
| code      |                            |                                                                      |  |
| Operation | n error                    | ··· _ · · · ·                                                        |  |
| 000       | Printer error              | No Paper or print head opened.                                       |  |
| 100       | Key sequence error         | Wrong operation sequence. Press[Clear]to                             |  |
| 101       | HALO(high amount limit     | Netwood                                                              |  |
|           | over)                      | not useu                                                             |  |
| 102       | Mode change error          | Turn control lock back to previous<br>mode(Valid only with key Lock) |  |
| 103       | CCD compulsory error       | Make cash declare report first before take Z report                  |  |
| 104       | PLU preset error           | PLU chain over 10 PLU items                                          |  |
| 105       | Scanner read error         | Not used                                                             |  |
| 106       | No PLU                     | PLU no is not programmed                                             |  |
| 107       | Slip compulsory error      | Not used                                                             |  |
| 108       | Supervisor code preset     | Not used                                                             |  |
| 109       | Validation slip mode error | Not used                                                             |  |
| 110       | No slip mode on PB rea.    | Not used                                                             |  |
| 111       | Error in Debit mode        | Not used                                                             |  |
| 112       | Error in Deposit mode      | Not used                                                             |  |
| 113       | PB code input mode         | Not used                                                             |  |
| 114       | Error in PB reg. mode      | Not used                                                             |  |
| 115       | Type writing mode          | Not used                                                             |  |
| 116       | Decimal point error        | Too many decimal. Check p mode decimal point setting                 |  |
| 117       | Amount key error           | Amount key(change price) pressed before.                             |  |
| 118       | Receipt off mode error     | Not used                                                             |  |
| 110       | Shift key error            | Shift key pressed before. It is wrong on                             |  |
| 115       |                            | sequence                                                             |  |
| 120       | Void key error             | Before [Void] key pressed. Wrong op.                                 |  |
|           |                            | sequence                                                             |  |
| 121       | R/M key error              | Before [R/M] key pressed. Wrong op.                                  |  |
|           | - ,                        | sequence                                                             |  |
| 122       | Numeric key error          | Input overflow or no input.                                          |  |
| 123       | No numeric key input       | Required numeric digits input                                        |  |
|           | error                      |                                                                      |  |
| 124       | Numeric key digits error   | Numeric digits less or more.                                         |  |
| 125       | [X/time]key error          | Wrong operation sequence                                             |  |
| 126       | Multi. overflow            | Calculation overflow                                                 |  |
| 127       | No price preset            | Preset price                                                         |  |
| 128       | Repeat is not allowed      | Wrong operation. Not used                                            |  |
| 129       | Subtotal is minus          | Not used                                                             |  |
| 130       | Subtotal is minus already  | Not used                                                             |  |

| 131 | Discount % is not allowed       | Items can not do item %,+,-                                   |  |
|-----|---------------------------------|---------------------------------------------------------------|--|
| 132 |                                 | Not used                                                      |  |
| 133 |                                 | Not used                                                      |  |
| 134 | Amount over for (-)             |                                                               |  |
| 135 |                                 | Not used                                                      |  |
| 136 | Tender compulsory error         | Input tender amount                                           |  |
| 137 | Subtotal compulsory<br>error    | Required to press [Subtotal] key                              |  |
| 138 | No input amount when<br>F/C key | Required to input amount                                      |  |
| 139 | Subtotal over limit             | Subtotal is over limit                                        |  |
| 140 | Subtotal overflow               | Subtotal is overflow (CCD mode)                               |  |
| 141 | PLU code wrong                  | PLU code is not present                                       |  |
| 142 | PLU code wrong(digits wrong)    | Input or scan again                                           |  |
| 143 | Supervisor code error           | Password is wrong                                             |  |
| 144 |                                 | Not used                                                      |  |
| 145 | Clerk code is wrong             | Clerk code wrong or not present                               |  |
| 146 | Clerk secret code error         | Operation error. Clear it and retry                           |  |
| 147 | Amount is too small             | Change after sale function. The input                         |  |
|     |                                 | amount is too small                                           |  |
| 148 |                                 | Not used                                                      |  |
| 149 |                                 |                                                               |  |
| 150 |                                 |                                                               |  |
| 151 | Error correct key error         | Can not do [E.C.] on the items which is not dept or PLU items |  |
| 152 | Date set is wrong               | Preset date wrong.                                            |  |
| 153 |                                 | Not used                                                      |  |
| 154 |                                 | Not used                                                      |  |
| 155 | Report code no is wrong         | The report code no is not exist                               |  |
| 156 |                                 | Not used                                                      |  |
| 157 |                                 | Not used                                                      |  |
| 158 |                                 | Not used                                                      |  |
| 159 |                                 | Not used                                                      |  |
| 160 |                                 | Not used                                                      |  |
| 161 | Date format error               | Date input is wrong                                           |  |
| 162 | Time format error               | Time input is wrong                                           |  |
| 163 | No preset date                  | Date is not initialized                                       |  |
| 164 | No preset time                  | Time is not initialized                                       |  |
| 165 | •                               | Not used                                                      |  |
| 166 |                                 | Not used                                                      |  |
| 167 |                                 | Not used                                                      |  |
| 168 |                                 | Not used                                                      |  |
| 169 |                                 | Not used                                                      |  |
| 170 |                                 | Not used                                                      |  |
| 171 | Not authorized                  | No right. P settings-clerk-limit1/2 to assign                 |  |

|     |                          | clerks operation flag                         |  |
|-----|--------------------------|-----------------------------------------------|--|
| 172 |                          | Not used                                      |  |
| 173 |                          | Not used                                      |  |
| 174 | Inhibit training         | Training operation is not allowed. P-settings |  |
|     |                          | to active train mode                          |  |
| 175 | Item overflow            | Registered items over 99 items.[TVOID] or     |  |
|     |                          | finalize media                                |  |
| 176 | Table no is full         | Max.100 table opened.                         |  |
|     |                          | X-Used table no. report to check if over      |  |
|     |                          | 100items                                      |  |
|     |                          | P-settings-settings-Clear Memory billing      |  |
|     |                          | clear all tables memory                       |  |
| 177 | R/M HALO limit           | Not used                                      |  |
| 178 | R/M LALO limit           | Not used                                      |  |
| 179 | Mode can not change      | Control lock turn to other mode.              |  |
| 180 | Subtotal HALO limit      | Not used                                      |  |
| 181 | T/N can not open         | T/N change function error: T/N is not exist   |  |
| 182 | Compulsory for tend      | The media key is preset as amount must be     |  |
|     | before media             | input                                         |  |
| 183 |                          | Not used                                      |  |
| 184 | Double multi function is | Can not perform X operation after X           |  |
|     | not enable               | operation                                     |  |
| 185 | PTD reset is not allowed | Not used                                      |  |
| 186 |                          | Not used                                      |  |
| 187 |                          | Not used                                      |  |
| 188 |                          | Not used                                      |  |
| 189 |                          | Not used                                      |  |
| 190 |                          | Not used                                      |  |
| 191 | No numeric key           | Required to input numeric digits              |  |
| 192 |                          | Not used                                      |  |
| 193 |                          | Not used                                      |  |
| 194 |                          | Not used                                      |  |
| 195 |                          | Not used                                      |  |
| 196 |                          | Not used                                      |  |
| 197 |                          | Not used                                      |  |
| 198 | Table no operation error |                                               |  |
| 199 |                          | Not used                                      |  |
| 200 |                          | Not used                                      |  |
| 201 | Dept LALO error          | Not used                                      |  |
| 202 |                          | Not used                                      |  |
| 203 |                          | Not used                                      |  |
| 204 | Cancel buffer over       | In this case, can not make transaction void   |  |
| 205 |                          | Not used                                      |  |
| 206 |                          | Not used                                      |  |
| 207 | PLU has sales data or    | Not used                                      |  |
|     | stock                    |                                               |  |

| 208 | PLU linked with PLU chain | Not used                                   |
|-----|---------------------------|--------------------------------------------|
| 209 | Customer no. error        | C/N is wrong or not exist                  |
| 210 | No customer no            | C/N is not exist                           |
| 211 | Customer data is full     | Not used                                   |
| 212 | KP is not connected       | Can not check Kitchen printer              |
| 213 |                           | Not used                                   |
| 214 |                           | Not used                                   |
| 215 | Over tendering            | The media key over tend is not allowed.    |
|     |                           | Such as [CHECK] key                        |
| 216 |                           | Not used                                   |
| 217 | Secret code error         | Wrong secret code                          |
| 218 | Secret code is not same   | Twice secret code is not same              |
| 219 | Can not be supervisor     | "9999"-clerk PSW change, can not be        |
|     |                           | supervisor                                 |
| 220 | R/M buffer full           | R/M buffer full. Over 500 items.           |
|     |                           | To solve:                                  |
|     |                           | Z-RM detail report to clear the R/M buffer |
| 221 |                           |                                            |
| 222 |                           |                                            |
| 223 | Target T/N not exist      |                                            |
| 224 | Customer no mode error    | After C/N input, such operation is not     |
|     |                           | allowed. Press[Clear] key                  |
| 225 | T/N items is too many     | Too many items input for T/N               |
| 226 | Can not void again        | Void operation is not allowed              |
| 227 | VIP balance is not        | Normal message                             |
|     | enough                    |                                            |
| 228 | VIP password wrong        | Normal message                             |
| 229 | VIP frozen                | Frozen VIP. Normal message                 |
| 230 |                           | Not used                                   |
| 231 | VIP lost                  | Lost VIP. Normal message                   |
| 232 | VIP out of date           | Normal message                             |
|     |                           |                                            |

| Error<br>code | Description             | Reason and troubleshot                                                              |
|---------------|-------------------------|-------------------------------------------------------------------------------------|
| Other erre    | or                      |                                                                                     |
| 301           | Paper near end or end   | No paper                                                                            |
| 302           |                         | Not used                                                                            |
| 303           |                         | Not used                                                                            |
| 304           | Service call            | Not used                                                                            |
| 305           |                         | Not used                                                                            |
| 306           |                         | Not used                                                                            |
| 307           | Transaction log is full | Transaction log(memory billing, electronic journal) buffer is full Max.15800 items. |

|     |                              | To solve:                                    |  |
|-----|------------------------------|----------------------------------------------|--|
|     |                              | Disable transaction void.                    |  |
|     |                              | P-Settings-settings-Transaction log-         |  |
|     |                              | >disable                                     |  |
|     |                              | (New version. This error code will not show, |  |
|     |                              | because the data is auto overwritten)        |  |
| 308 | Transaction log is near full | Warning message                              |  |
| 309 | Kitchen printer is not       | To solve:                                    |  |
|     | connected                    | P-communication-device settings-external     |  |
|     |                              | printer-model                                |  |
|     |                              | ->Unspecified. (this will not check printer  |  |
|     |                              | status)                                      |  |
| 310 |                              | Not used                                     |  |
| 401 | Pc link error                | Not used                                     |  |
| 402 |                              | Not used                                     |  |
| 403 |                              |                                              |  |
| 404 |                              |                                              |  |
| 405 |                              |                                              |  |
| 406 | Net sales over flow          | Do : Z-daily and PTD report                  |  |
| 407 | EFT error                    | Not used                                     |  |
| 408 |                              | Not used                                     |  |
| 409 | Auto Cutter error            | Not used                                     |  |
| 410 | Scale error                  | Scale communication error                    |  |
| 411 | Magnetic card error          |                                              |  |
| 412 | Electronic journal error     | EJ data checksum error. To solve:            |  |
|     |                              | Reset all EJ data                            |  |
|     |                              | P-settings-settings -ECR data-transaction    |  |
|     |                              | log clear                                    |  |
| 413 | HCEJ full                    | Hard copy of EJ (valid for TF card version)  |  |
|     |                              | To solve:                                    |  |
|     |                              | Take Z daily report                          |  |
| 414 | Scale zero weight            | Zero weight error in case of TISA18 scale    |  |
| 415 | Scale amount error           | Amount error in case of using TISA18         |  |
| 888 | Internal module error        | Do init reset or all clear. (Not used)       |  |
| 999 | Unknown error                | Press [Clear]                                |  |

Estado de las funciones de control de la CR-115 / CR-120

Hay un total de 17 funciones con 8 opciones por función, en la maquina:

R -99 XX ABCDEFGH- pulsar tecla SHIFT

↓ ▼ TS?

Código para entrar en la FUNCIONES y modificar las opciones

XX:01-17

ABCDEFGH: poner 0/1para activar el bit deseado, si ponemos 2 respeta lo que este programado, se utiliza para ver lo que tiene programado sin modificar nada:

# Por ejemplo:

# Se inicia con el cajero master 888888 tecla cajero

Para leer un bloque de función TS02: R-990222222222 pulsar tecla SHIFT. Muestra en la pantalla: OK! TS02:10000000

Para activar el logo de la tienda, en la impresión del recibo Set TS02.E=1 R-990222221222- pulsar tecla SHIFT.

Para deshabilitar la opción de % en ventas de departamentos Set TS04.A=1

R-990412222222- pulsar tecla SHIT

01

| TS | Función                                                   | 0          | 1            |
|----|-----------------------------------------------------------|------------|--------------|
| Α  | Saltar impresión de las líneas en 0 en los informes X / Z | Saltar     | No<br>saltar |
| В  | Impresión del gran total NRGT en los informes             | Si         | No           |
| С  | Impresión del Retorno de la mercancía (sumario)           | Si         | No           |
| D  |                                                           |            |              |
| E  | Desglose de la base + IVA en el ticket<br>modo VAT        | No         | Si           |
| F  | Impresión venta modo Taloncillos o<br>modo Ticket         | Taloncillo | Ticket       |
| G  | Impresión del contador de artículos en el ticket          | Si         | No           |
| Н  | Modo de impresión de los informes X / Z                   | Detallado  | Sumario      |

| 02                    |                                                                                                    |                                        |                                     |
|-----------------------|----------------------------------------------------------------------------------------------------|----------------------------------------|-------------------------------------|
| TS                    | Función                                                                                                    | 0                                      | 1                                   |
|                       |                                                                                                    |                                        |                                     |
| <b>4</b>              |                                                                                                    |                                        | 0:                                  |
| Α                     | Copia (segundo ticket) habilitado                                                                                                    | NO                                     | SI                                  |
| В                     | N/A                                                                                                    | N/A                                    | N/A                                 |
|                       |                                                                                                    |                                        |                                     |
| С                     | Siempre 0. No programar 1                                                                                                    | Siempre 0                              | No usar                             |
| C<br>D                | Siempre 0. No programar 1                                                                                                    | Siempre 0<br>N/A                       | No usar<br>N/A                      |
| C<br>D<br>E           | Siempre 0. No programar 1<br>N/A<br>Impresión del logo grafico al inicio ticket                                                                                          | Siempre 0<br>N/A<br>No                 | No usar<br>N/A<br>Si                |
| C<br>D<br>E<br>F      | Siempre 0. No programar 1<br>N/A<br>Impresión del logo grafico al inicio ticket<br>Impresión del logo grafico Arriba o Abajo                                             | Siempre 0<br>N/A<br>No<br>Arriba       | No usar<br>N/A<br>Si<br>Abajo       |
| C<br>D<br>E<br>F<br>G | Siempre 0. No programar 1<br>N/A<br>Impresión del logo grafico al inicio ticket<br>Impresión del logo grafico Arriba o Abajo<br>Impresión del logo en la cinta al inicio | Siempre 0<br>N/A<br>No<br>Arriba<br>No | No usar<br>N/A<br>Si<br>Abajo<br>Si |

| $\sim$ | 0 |  |
|--------|---|--|
| U      | 3 |  |
| ~      | ~ |  |

| 03      |                                               |           |            |
|---------|-----------------------------------------------|-----------|------------|
| TS<br>( | Función                                       | 0         | 1          |
| A       | N/A                                           | N/A       | N/A        |
| В       | Código de PLU (2º código) habilitar           | Desactiva | Activa     |
| С       | Siempre 0 no activar el 1                     | Siempre 0 | No activar |
| D       | Impresión de ajustes + % y -%                 | No        | Si         |
| E       | Anulación de ticket, imprimir Detalle o Total | Detalle   | Total      |
| F       | N/A                                           | N/A       | N/A        |
| G       | Imprime código de PLU en ticket               | No        | Si         |
| Н       | Imprime departamento ligado al PLU            | No        | Si         |
| Defecto | 0000000                                       |           |            |

04

| TS<br>( | Función                                                 | 0          | 1       |
|---------|---------------------------------------------------------|------------|---------|
|         |                                                         |            |         |
| Α       | +% y -% se añaden a las ventas del Dpto                 | Si         | No      |
| В       | +% y -% por item, se añaden a las ventas de PLU         | Si         | No      |
| С       | N/A                                                     | N/A        | N/A     |
| D       | El cambio entregado es Efectivo o Misma moneda          | Efectivo   | Misma   |
| E       | Decimales para los totales                              | 0          | 2       |
| F       | Decimales para las cantidades                           | 2          | 0       |
| G       | Totales o Totales y Cantidades se añaden a venta de Dpt | Tot y Cant | Totales |
| Н       | N/A                                                     | N/A        | N/A     |

| 05 |                                                       |           |         |
|----|-------------------------------------------------------|-----------|---------|
| TS | Función                                               | 0         | 1       |
|    |                                                       |           |         |
|    |                                                       |           |         |
| Α  | N/A                                                   | N/A       | N/A     |
| В  | Modo Entrenamiento                                    | Desactiva | Activa  |
| С  | Declaración de caja (CCD) en modo X                   | No        | Si      |
| D  | Imprime cantidad vendida, aun que sea 1               | No        | Si      |
| E  | Cajero Binario                                        | Siempre 0 | Nunca 1 |
| F  | Contraseña de cajero se resetea después de su informe | No        | Si      |

| Н | N/A                              | N/A | N/A |
|---|----------------------------------|-----|-----|
| G | Desfirma de cajero en cada venta | No  | Si  |

Procedimiento CCD: R-999#/NS, para iniciar, entre cantidad de monedas y el importe,.. cantidad de billetes y al final pulse [Subtotal] para terminar la declaración. Después se puede hacer el informe Z.

| 06      |                                              |               |           |
|---------|----------------------------------------------|---------------|-----------|
| TS<br>( | Función                                      | 0             | 1         |
| Α       | Función Puntos ACC (función VIP)             | Desact<br>iva | Activa    |
| В       | Función Validar (función VIP)                | N/A           | N/A       |
| С       | Puntos ACC en base a Total venta Dptos (VIP) | Total         | Dptos     |
| D       | Venta a precio 0 (Cero)                      | Desactiva     | Activa    |
| E       | N/A                                          | N/A           | N/A       |
| F       | Cambio a modo Propina                        | N/A           | N/A       |
| G       | Modo QXQXP                                   | Activa        | Desactiva |
| Н       | Importe Subtotal Negativo                    | Prohibe       | Permite   |
| Defecto | 00000001                                     |               |           |

Defecto 00000001

| 07      |                                       |     |     |
|---------|---------------------------------------|-----|-----|
| TS<br>( | Función                               | 0   | 1   |
| A       | N/A                                   | N/A | N/A |
| В       | Obligación de marcar Subtotal         | No  | Si  |
| С       | N/A                                   | N/A | N/A |
| D       | Pitido al pulsar teclado              | Si  | No  |
| E       | N/A                                   | N/A | N/A |
| F       | Impresión de Subtotal para medios T/N | Si  | No  |
| G       | N/A                                   | N/A | N/A |
| Н       | N/A                                   | N/A | N/A |
| Defeate | 0000000                               |     |     |

| 08                |                                             |        |           |
|-------------------|---------------------------------------------|--------|-----------|
| <mark>S 08</mark> | Función                                     | 0      | 1         |
| Α                 | N/A                                         | N/A    | N/A       |
| В                 | N/A                                         | N/A    | N/A       |
| С                 | Activa la Cinta de Control                  | No     | Si        |
| D                 | N/A                                         | N/A    | N/A       |
| E                 | Informe Z Histórico (PTD)                   | Activa | Desactiva |
| F                 | N/A                                         | N/A    | N/A       |
| G                 | N/A                                         | N/A    | N/A       |
| Н                 | Lectura de Tarjeta o Scanner como datos PS2 | N/A    | N/A       |
| Defecto           | 00100000                                    |        |           |

| 09 |                                                    |         |       |
|----|----------------------------------------------------|---------|-------|
| TS | Función                                            | 0       | 1     |
|    |                                                    |         |       |
| Α  | Informes X/Z imprimen cabecera y pie de ticket     | No      | Si    |
| В  | Imprime fecha en ticket                            | Si      | No    |
| С  | Imprime hora en ticket                             | Si      | No    |
| D  | Numero de ticket en doble ancho                    | No      | Si    |
| E  | N/A                                                | N/A     | N/A   |
| F  | N/A                                                | N/A     | N/A   |
| G  | K/M se imprime en ticket (no solo en impresora KM) | Solo KM | Ambos |
| Н  | N/A                                                | N/A     | N/A   |

| 10      |                                                     |         |         |
|---------|-----------------------------------------------------|---------|---------|
| TS      | Función                                             | 0       | 1       |
|         |                                                     |         |         |
|         |                                                     |         |         |
|         |                                                     |         |         |
| Α       | N/A                                                 | N/A     | N/A     |
| В       | Se salta Reset                                      | N/A     | N/A     |
| С       | N/A                                                 | N/A     | N/A     |
| D       | Permite repetición en PLU                           | Permite | Prohibe |
| E       | Visor trasero muestra Total de items o Repite items | Repite  | Total   |
| F       | N/A                                                 | N/A     | N/A     |
| G       | Imprime código barras (solo con impresora GP20TF)   | No      | Si      |
| Н       | N/A                                                 | N/A     | N/A     |
| Defecto | 0000000                                             |         |         |

| 11 |                                                 |     |        |
|----|-------------------------------------------------|-----|--------|
| TS | Función                                         | 0   | 1      |
|    |                                                 |     |        |
| Α  | Control Binario de cerradura (cerradura física) | No  | Soport |
|    |                                                 |     | ada    |
| В  | N/A                                             | N/A | N/A    |
| С  | Ticket imprime doble alto                       | No  | Si     |
| D  | Modo Ticket                                     | No  | Si     |
| E  | N/A                                             | N/A | N/A    |
| F  | Imprime doble alto en impresora Slip            | No  | Si     |
| G  | N/A                                             | N/A | N/A    |
| Н  | N/A                                             | N/A | N/A    |

| 12 |                                                       |          |           |
|----|-------------------------------------------------------|----------|-----------|
| TS | Función                                               | 0        | 1         |
|    |                                                       |          |           |
|    |                                                       |          |           |
| Α  | Numeración automática mesas                           | No       | Si        |
| В  | Cierre de T/N                                         | Permite  | Prohibe   |
| С  | Impresión Descripción de Habitación (nombre)          | No       | Si        |
| D  | Imprime símbolo de la moneda                          | N/A      | N/A       |
| E  | Muestra parpadeo en visor trasero para F/C (Divisa ?) | Parpadea | No Parpad |

| F       | Número de Mesa = Número de Habitación        | No | Si |
|---------|----------------------------------------------|----|----|
| G       | Obligación de marcar entregado               | No | Si |
| Н       | Obligación de entrar Mesa anres de registrar | No | Si |
| Defeate | 0000000                                      |    |    |

| 13      |                                                  |            |           |
|---------|--------------------------------------------------|------------|-----------|
| TS      | Función                                          | 0          | 1         |
|         |                                                  |            |           |
| Α       | Prioridad Balance Tarjeta VIP en medios de cobro | No         | Si        |
| В       | Acc forma de cálculo                             | 1pt = 10Eu | 1pt= 1Eu  |
| С       | Ahorro de papel                                  | No         | Si        |
| D       | Ticket imprime en doble alto                     | No         | Si        |
| E       | Registro no requiere contraseña                  | Requiere   | No Requie |
| F       | Ticket clásico o DQPA                            | DQPA       | Clásico   |
| G       | Copia automática de Ticket                       | No         | Si        |
| Н       | Usar punto decimal al entrar Importes            | No usar    | Usar      |
| Defecto | 00000100                                         |            |           |

### 14

| <u> </u> |                                                        |     |     |
|----------|--------------------------------------------------------|-----|-----|
| TS       | Función                                                | 0   | 1   |
|          |                                                        |     |     |
| Α        | N/A                                                    | N/A | N/A |
| В        | N/A                                                    | N/A | N/A |
| С        | N/A                                                    | N/A | N/A |
| D        | N/A                                                    | N/A | N/A |
| Е        | N/A                                                    | N/A | N/A |
| F        | Items de venta imprimen en doble alto                  | No  | Si  |
| G        | Imprime factura de número de mesa al cerrarla          | No  | Si  |
| Н        | Sobreescribe automáticamente datos de Cinta de Control | No  | Si  |
|          |                                                        |     |     |

Defecto 0000000

#### 15

| TS      | Función                                            | 0         | 1       |
|---------|----------------------------------------------------|-----------|---------|
|         |                                                    |           |         |
| Α       | Activa o desactiva la impresora de tickets         | Activa    | Desacti |
|         |                                                    |           | va      |
| В       | N/A                                                | N/A       | N/A     |
| С       | Nivel VIP                                          | Desactiva | Activa  |
| D       | VIP Depósito / Débito                              | Desactiva | Activa  |
| E       | Modo ahorro de energía                             | N/A       | N/A     |
| F       | Función de Mesas                                   | Desactiva | Activa  |
| G       | Búsqueda PLU inteligente por Nombre o Nombre Corto | Nombre    | Corto   |
| Н       | N/A                                                | N/A       | N/A     |
| Defeate | 00000400                                           |           |         |

| 16      |                                                     |           |           |
|---------|-----------------------------------------------------|-----------|-----------|
| TS      | Función                                             | 0         | 1         |
|         |                                                     |           |           |
| Α       | Numero de ticket se pone a cero tras informe Z      | Activa    | Desacti   |
|         |                                                     |           | va        |
| В       | Informe de PLU Detallado                            | No        | Si        |
| С       | Informe de Mercancía Devuelta a Cero después de Z   | Activa    | Desacti   |
|         |                                                     |           | V         |
|         |                                                     |           | а         |
| D       | Función Inteligente                                 | Desactiva | Activa    |
| E       | "Modo Entrenamiento" se imprime en ticket al usarlo | Imprime   | No Imp    |
| F       | Slip Printer con cabecera y Pie                     | No        | Si        |
| G       | Número de Serie / Descripción                       | N/A       | N/A       |
| H       | Cinta de Control y Mercancia Devuelta a Cero tras Z | Activa    | Desactiva |
| Defecto | 00000000                                            |           |           |

| 17 |                                                      |     |     |
|----|------------------------------------------------------|-----|-----|
| TS | Función                                              | 0   | 1   |
|    |                                                      |     |     |
| Α  | En tickets imprime Nombre del PLU y Precio           | N/A | N/A |
| В  | "Items" o "Cantidad" se imprime en el ticket         | N/A | N/A |
| С  | N/A                                                  | N/A | N/A |
| D  | N/A                                                  | N/A | N/A |
| E  | N/A                                                  | N/A | N/A |
| F  | N/A                                                  | N/A | N/A |
| G  | N/A Lista de PLUs al pulsar tecla Dpt. Si = 1 No = 0 | No  | N/A |
| Н  | N/A Tarjeta SSD Si = 0 No = 1 IMPORTANTE en el       | N/A | N/A |
|    | modelo sin tarjeta poner un 1                        |     |     |